# TRANSDUCTION

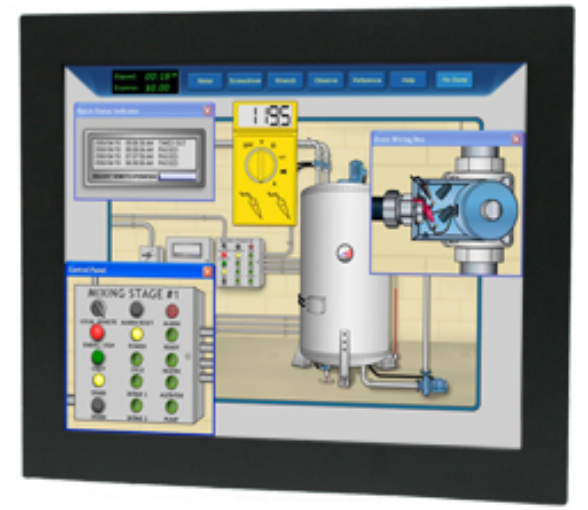

USER'S MANUAL Version 1.0 06/26/15

## TR-LCD1900-ITX-DA INDUSTRIAL PANEL/RACK MOUNT PC WITH INTEL DUAL ATOM PROCESSOR AND 19" LCD TOUCH SCREEN DISPLAY

5155 Spectrum Way, Mississauga, ON, Canada L4W 5A1 TEL: 1-800-268-0427, 905-625-1907 FAX: 905-625-0531 Email: sales@transduction.com

# **Table of Contents**

| Important Information                                  | 4  |
|--------------------------------------------------------|----|
| Product Description & Warranty                         | 5  |
| Chapter 1 - Introduction                               | 6  |
| TR-LCD1 00-ITX-DA Specifications                       | 7  |
| LCD Display Operation                                  | 9  |
| TR-LCD1 00-ITX-DA SBC Features                         | 10 |
| TR-LCD1 00-ITX-DA SBC Specifications                   | 11 |
| Chapter 2 – TR-LCD1 00-ITX-DA SBC Jumpers & Connectors | 14 |
| Section 1 – Jumpers on the TR-LCD1 00-ITX-DA SBC       | 15 |
| Jumper Locations on the TR-LCD1 00-ITX-DA SBC          | 16 |
| JP1, JP2: COM Power Selection                          | 17 |
| JP3: Clear CMOS RAM Data                               | 17 |
| JP4: CF Card Mode Selection                            | 18 |
| JP5: COM1 Power Pin (Pin9)                             | 18 |
| AT MODE: AT Mode Selection                             | 18 |
| LCDPWR: LCD PANEL Power Selection                      | 19 |
| COM2MODE: RS232/RS422/RS485                            | 19 |
| Section 2 – Connectors on the TR-LCD1 00-ITX-DA        | 20 |
| Connector Locations on the TR-LCD1 00-ITX-DA           | 21 |
| Front Panel Connector                                  | 22 |
| BACKLIGHT Connector                                    | 23 |
| IRDA Connector                                         | 23 |
| IDE Connectors                                         | 24 |
| COM1 Serial Port                                       | 25 |

# **Table of Contents**

| Section 2 – Connectors on the TR-LCD1 00-ITX-DA (Cont'd) |    |
|----------------------------------------------------------|----|
| COM2 Serial Port                                         | 25 |
| COM3, COM4, COM5, COM6 Serial Ports                      | 26 |
| PWROUT1 Connector                                        | 26 |
| PWROUT2 Connector                                        | 26 |
| LPT Port                                                 | 27 |
| PS/2 Keyboard & Mouse Connector                          | 28 |
| PS2KBMS Connector                                        | 28 |
| VGA Connector                                            | 29 |
| VGA1 Connector                                           | 29 |
| VGA2 Connector                                           | 30 |
| DCIN Connector                                           | 30 |
| DCIN2 Power Connector                                    | 31 |
| CPU Fan Power Connector                                  | 31 |
| FAN1 Power Connector                                     | 31 |
| FAN2 Power Connector                                     | 31 |
| USB12 USB34 Connectors                                   | 32 |
| LANGbE+USBx2 Connectors                                  | 32 |
| LAN-GBE Connectors                                       | 33 |
| LAN RJ45 LED1, 2                                         | 33 |
| Audio Connectors                                         | 34 |
| Audio 1 Pin Headers                                      | 34 |
| Audio 2 Pin Headers                                      | 34 |
| SATA1, SATA2, SATA3 Connectors                           | 35 |

# **Table of Contents**

| Section 2 – Connectors on the TR-LCD1 00-ITX-DA (Cont'd) |    |
|----------------------------------------------------------|----|
| DIO Pin Header                                           |    |
| LVDS Connector                                           |    |
| CF-II Connector                                          |    |
| Chapter 3 – BIOS Setup                                   |    |
| Main Menu                                                | 43 |
| Standard CMOS Features                                   | 46 |
| Advanced BIOS Features                                   | 51 |
| Advanced Chipset Features                                | 56 |
| Integrated Peripherals                                   |    |
| Power Management Setup                                   | 71 |
| PnP/PCI Configuration                                    | 73 |
| PC Health Status                                         | 77 |
| Load Fail-Safe Defaults                                  | 79 |
| Load Optimized Defaults                                  | 79 |
| Set Supervisor/User Password                             |    |
| Save & Exit Setup                                        |    |
| Exit Without Saving                                      |    |
| Chapter 4 – Appendix                                     | 83 |
| AC Power Adapter                                         | 84 |
| I/O Port Address Map                                     | 85 |
| Interrupt Request Lines (IRQ)                            |    |
| POST Beep                                                |    |
| Resistive Touch Screen Option                            |    |
| TR-LCD1 00-ITX-DA Mechanical Drawings                    | 95 |
| 3 TR-LCD1900-ITX-DA User Manual                          |    |

### **Important Information**

The information in this document is subject to change without notice.

All relevant issues have been considered in the preparation of this document. Should you notice an omission or any questionable item in this document, please feel free to notify Transduction. Regardless of the foregoing statement, Transduction assumes no responsibility for any errors that may appear in this document nor for results obtained by the user as a result of using this product.

#### Copyright © 2015 Transduction. All rights reserved.

This document is protected by copyright. No part of this document may be reproduced, copied or translated in any form or means without prior written permission from Transduction. All other trademarks, brand and product names are the property of their respective owners.

#### **Return policy**

Warranty is 3 years for the whole system from the date of purchase. Products returned for repair must be accompanied by a Return Material Authorization (RMA) number, obtained from Transduction prior to return. Freight on all returned items must be prepaid by the customer. The customer is responsible for any loss or damage caused by the carrier in transit.

To obtain an RMA number, call us at 905-625-1907. We will need the following information:

- · Return company address and contract
- · Model name, model number and serial number
- · Description of the failure

Mark the RMA number clearly on the outside of each box, include a failure report and return the product

to:

Transduction

5155 – 23 Spectrum Way

#### Mississauga ON Canada L4W 5A1

#### Attn: RMA Department

### **Product Description**

### TR-LCD1900-ITX-DA is a NEMA 4 Panel/Rack Mount Industrial Computer.

TR-LCD1900-ITX-DA industrial computer with or without touch screen has been designed to provide many years of reliable operation in industrial environments. The warranty is 3 years but MTBF based on serivice records is in excess of 100,000 hours.

Based on the Intel Dual ATOM 1.8GHz processor, TR-LCD1900-ITX-DA provides a low cost alternative to comparable products offered by our competitors costing 3 times more.

Designed by Transduction this computer is manufactured in Canada with the same high quality standards that we use for military and nuclear clients.

### Warranty

Warranty is unconditional for 3 years from the date of Transduction invoice, FOB our plant in Mississauga. Transduction Return Material Authorization (RMA) number must be obtained prior to return of any goods for service and clearly shown on the shipping label. For RMA number call 905-625-1907 ext. 12, 9AM to 5PM Eastern Time Zone.

# 1

## Introduction

This manual is designed to give you information on the TR-LCD1900-ITX-DA industrial PC.The topics covered in this chapter are as follows:

| TR-LCD1900-ITX-DA Specifications     | 7-8   |
|--------------------------------------|-------|
| LCD Display Operation                | . 9   |
| TR-LCD1900-ITX-DA SBC Features       | 10    |
| TR-LCD1900-ITX-DA SBC Specifications | 11-13 |

# TR-LCD1 00-ITX-DA Specifications

| Model                 | TR-LCD1900-ITX-DA Industrial<br>Panel/Rack Computer                                                                                                    |  |  |
|-----------------------|----------------------------------------------------------------------------------------------------|--|--|
| Processor             | 1.8GHz Intel Atom D525 with four threads                                                                                                    |  |  |
| Cooling               | 3 x cooling fans with speed control<br>One CPU cooler and two for system fans                                                                                                    |  |  |
| Chipset               | Intel ICH8M 64-Bit                                                                                                    |  |  |
| BIOS                  | Award PnP Ver. 6.0<br>8Mbit FlashROM with BootBlock for fail-<br>safe                                                                                                    |  |  |
| Display               | 19" TFT LCD, resolution 1280 x 1024<br>(SXGA)<br>Backlight MTBF > 150,000 hours<br>Brightness - 350cd/m <sup>2</sup> , Contrast ratio -<br>700:1 (brightness and contrast software<br>adjustable)<br>USB resistive touch screen |  |  |
| Memory                | Up to 4GB SO-DIMM DDR3 800MHz                                                                                                    |  |  |
| Display               | Intel D525 integrated GMA3150 Graphic<br>Engine Interface<br>DB15 SVGA connector<br>Dual VGA display supported - display<br>devices can be selected by BIOS or<br>graphics drivers                                              |  |  |
| Ethernet              | 2 x Realtek RT8111E Gigabit LAN<br>External RJ45 connectors<br>PXE Boot ROM and WOL supported                                                                                                    |  |  |
| Green Function        | Power saving mode includes doze, standby and suspend modes                                                                                                    |  |  |
| External I/O          | 1 x SVGA DB15 - mirror of LCD<br>2 x serial ports<br>1 x parallel port<br>4 x USB 2.0 ports<br>2 x audio jacks                                                                                                    |  |  |
| Disk I/O              | Optional SLIM CD-R/W-DVD<br>One or two 2.5" SATA hard drives 500<br>or 1000GB<br>Optional high speed flash 64GB ~ 256GB<br>with S.M.A.R.T. and SUPERCAP features<br>Optional RAID1                                              |  |  |
| Green Function        | Power saving mode includes doze, standby and suspend modes                                                                                                    |  |  |
| Audio                 | Realtek ALC888 high definition<br>7.1 channel surrounding audio support                                                                                                    |  |  |
| Watchdog Timer        | System reset programmable watchdog timer with 1 $\sim$ 255sec time-out value                                                                                                    |  |  |
| Operating Temperature | 0 $\sim$ 50°C (32° $\sim$ 122°F) with hard drive 0 $\sim$ 60°C (32° $\sim$ 140°F) for 2 hours with SSD                                                                                                    |  |  |
| Storage Temperature   | -20 ~ 85°C (-4° ~ 185°F)                                                                                                    |  |  |
| Humidity              | Relative humidity 10 ~ 90%,<br>non-condensing<br>Storage: Relative humidity 45% max.<br>non-condensing                                                                                                    |  |  |

# TR-LCD1 00-ITX-DA Specifications

| Shock and Vibration | Shock - 25G, Vibration - 5G                                                                                                    |  |
|---------------------|----------------------------------------------------------------------------------------------------|--|
| Power Requirement   | DC 12V input with 4-pins Mini-DIN<br>connector<br>Includes universal AC 12VDC 100W<br>power adapter<br>Optional DC input 12, 24, 48, 125 and<br>250V                                    |  |
|                     | Compliance: Electrical Safety<br>Approval, CE and FCC Class B                                                                                                    |  |
|                     | Compatible with Windows 7 32/64-<br>bit, Windows Vista, Windows XP,<br>Windows 2000, QNX, LINUX and<br>DOS 6.22                                                                         |  |
| Warranty            | 3 years                                                                                                    |  |
| Dimensions          | Panel mount version - $3.943''$ (4.625"<br>with CD/DVD) (H) x 15.250" (D) x<br>17.750" (W)<br>Rack mount version - $3.943''$ (4.625"<br>with CD/DVD) (H) x 13.980" (D) x<br>18.960" (W) |  |
| Weight              | 10.5kg (23.15lbs)                                                                                                    |  |

### **LCD Display Operation**

1. LCD Monitor screen is always connected via internal LVDS interface. It can be disabled in the BIOS set-up.

2. External analog SVGA port is the "mirror" of the LCD screen for connection of the external monitor.

3. LCD display settings can be changed in SET-UP section of the video driver.

4. For touch screen installation and calibration is "Resistive Touch Screen Option" section in the appendix of the manual.

### \*Features

- Intel Dual Core Atom Processor D525 on board.
- Dual GbE LAN, Dual DDR3 socket for up to 4GB.
- Compact size design with rich I/O functions.
- Multiple I/O functions: 8 x USB2.0, 6 x COM, 3 x
  SATA, 1 x IRDA, 1x PIDE, 1x CF, 1x LPT, 1x DIO.
- Multiple display devices: VGA1, VGA2, HDM, Single Channel 24-bits LVDS LCDI.
- Single DC +12V input power for normal operation.
- Dual Mini Card Socket and one PCI 32-bits slot for flexible I/O expansion.
- 7.1 channels surrounding audio support.

### \*Specifications

### Processor

- Intel Dual Core Atom D525 processor on board.
- 1.8GHz Core Speed with dual Core and four Threads.

### BIOS

- Award Standard PnP Flash BIOS 6.0.
- 8Mbit FlashROM with BootBlock for fail-safe.

### System Memory

- Two DDR3 SO-DIMM Sockets.
- Supports DDR3-800 non-ECC memory up to 4.0 GB.

### Chipset

• Intel ICH8M chipset.

### Video

- Intel D525 Integrated GMA3150 graphic engine.
- One D-Sub female connector for CRT displays.
- One 40-pins connector for single 24-bits LVDS LCD.
- One HDMI for HD 1080p displays.
- Dual VGA display supported.
- Support dual Independent display, display devices can be selectable by BIOS or graphic drivers.

### 10/100M/1000M Ethernet

- Two Realtek RT8111E on board for Dual Gigabit LAN support.
- PXE Boot ROM and WOL supported.

### On Board I/O

- Six serial ports as COM1~COM6. COM2 is RS232/422/485 selectable by jumper.
- COM1 and COM2 are D-Sub on rear panel. Pin9 is powered with either +5V or +12V by jumper.

- COM3~COM6 are pin-header for internal connections.
- One parallel port supports SPP/ECP/EPP mode.
- 1 x IrDA port. 1x DIO (8-bits).
- Dual Mini PCI-Express sockets.
- One PCI 32-bits slot, supports up to 3 master devices.
- Eight USB 2.0 ports. Four on real panel and four for internal connections.

### PIDE and SATA

- PIDE controller built in ICH8M support up to UltraDMA mode 5 or ATA100 speed.
- One standard 44-pins box header to supports 2.5" HDD or DOM Flash Disk.
- Three SATA ports from ICH8M support up to SATA-II devices.
- One 50-pins CF-II socket for Compact Flash Card.

### Watchdog Timer

• Programmable watchdog timer for 1~255 seconds.

### смоѕ

• On-board RTC with 242 bytes of Battery-back CMOS RAM.

### Audio

- RealTek ALC888 High-Definition Audio chip on-board.
- Two Audio-Jacks on rear for Audio Line-out and MIC.
- 7.1 channel surrounding audio supported.

### Power

- Single DC 12V input with 4-pins Mini-DIN connector.
- Supplies +5V and +12V output power for peripheral devices and LCD panel.

### Software Compatibility

- Microsoft windows: Win7 32/64bits, Win XP 32/64bits, XP embedded standard, WinCE 6.0.
- Linux 32/64bits and DOS 6.22.

### Cooling

- Three cooling FAN connectors.
- One for CPU cooler and two for System FAN.

### Dimensions

- 190mm (W) x 135mm (L).
- 4 screw holes on four corners.

### **Operating Temperature**

- 0 to 60 °C operating Range.
- Relative Humility: 5~95%, non-condensing.

# 2

## **Jumper Settings & Connectors**

This chapter provides information on the TR-LCD1900-ITX-DA jumper settings and internal and external connectors. The topics covered are as follows:

Section 1 - Jumpers on the TR-LCD1900-ITX-DA ...... 16-19 Section 2 - Connectors on the TR-LCD1900-ITX-DA ...... 20-37

# **2** Section 1

## Jumpers on the TR-LCD1900-ITX-DA SBC

The jumpers on the TR-LCD1900-ITX-DA SBC allow you to configure your board according to the needs of your applications. The following table lists the jumpers on TR-LCD1900-ITX-DA SBC and their respective functions.

| Jumper Locations on the TR-LCD1900-ITX SBC-DA | 16 |
|-----------------------------------------------|----|
| JP1, JP2: COM Power Selection                 | 17 |
| JP3: Clear CMOS RAM Data                      | 17 |
| JP4: CF Card Mode Selection                   | 18 |
| JP5: COM1 Power Pin (Pin9)                    | 18 |
| AT MODE: AT Mode Selection                    | 18 |
| LCDPWR: LCD PANEL Power Selection             | 19 |
| COM2MODE: RS232/RS422/RS485                   | 19 |
|                                               |    |

### Jumper Locations on the TR-LCD1900-ITX-DA

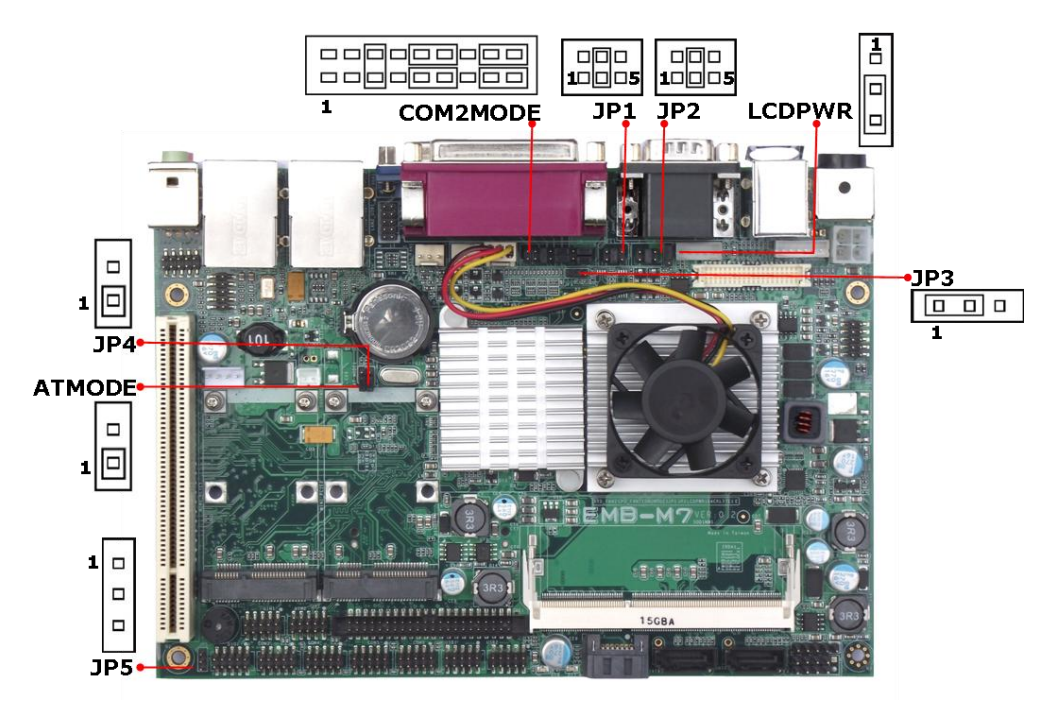

### JP1, JP2: COM Power Selection

JP1, JP2 can be used to select the COM supple power: +5V, Ring-IN or +12V.

JP1: COM2Pin9 power or Ring-IN

JP2: COM1 pin9 power or Ring-IN

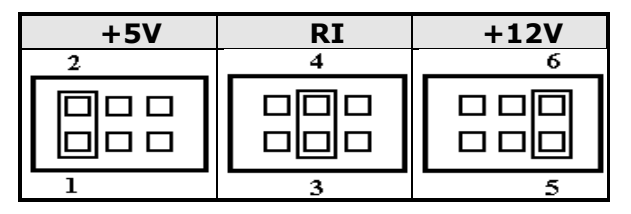

### JP3: Clear CMOS RAM Data

This 3-pin Jumper allows the user to disconnect the built-in 3V battery power to clear the information stored in the CMOS RAM. To clear the CMOS data:

- 1. Turn off the system power.
- 2. Remove Jumper cap from pin1&2.
- 3. Short the pin2 and pin3 for three seconds.
- 4. Put Jumper cap back to pin1 & 2.
- 5. Turn on your computer.
- 6. Hold Down <Delete> during boot up and enter BIOS setup to enter your preferences.

| COMS | NORM | CLR |
|------|------|-----|
| JP3  | 1-2  | 2-3 |
|      |      |     |

### JP4: CF Card Mode Selection

This Jumper is to select the CF works as Secondary Channel Master Device or Slave Device.

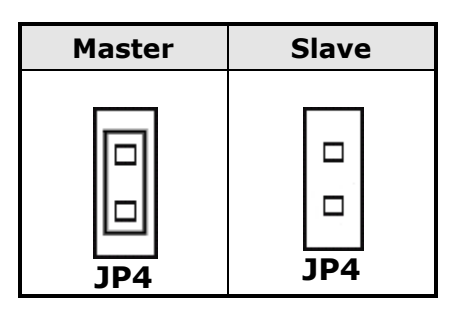

### JP5: COM1 Power Pin (Pin9)

JP5 can be used to select the COM supple power: +5V or +12V.

JP5: COM6 Pin9 power

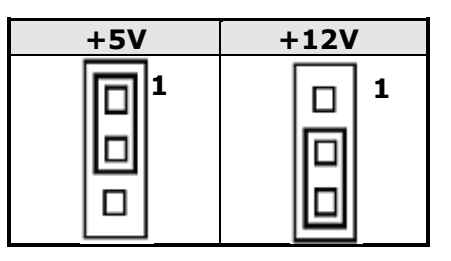

**AT MODE: AT Mode Selection** 

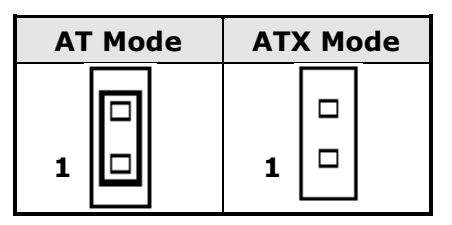

### **LCDPWR: LCD PANEL Power Selection**

LCDPWR can be used to select the Panel LCD supple power: +3.3V or +5V.The default setting is on +3.3V.User need to check the LCD panel spec and adjust this jumper to make Panel work in specified power rail. This Jumper serves LVDS LCD connector.

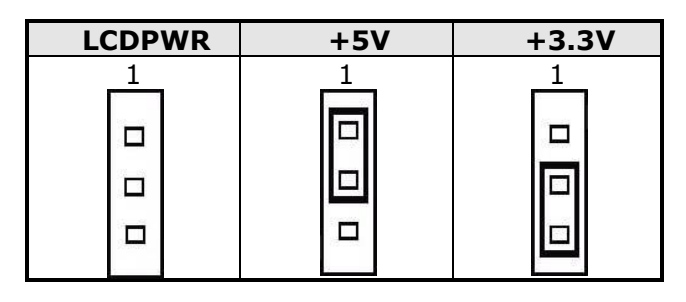

### COM2MODE: RS232/RS422/RS485

COM2 support multi-protocols include RS232, RS422 and RS485, while COM3, COM4. COM5 and COM6 support diffused RS232 protocol.

The Protocols of COM2 can be set up through jumpers. COM2MODE: COM2 Protocols selection.

The pin-out for each mode is illustrated on next chapter.

| COM2MODE1 | I/F TYPE |
|-----------|----------|
| 2 18      |          |
|           | RS-232   |
| 1 17      |          |
| 2 18      |          |
|           | RS-422   |
| 1 17      |          |
| 2 18      |          |
|           | RS-485   |
| 1 17      |          |

# **2** Section 2

## **Connectors on the TR-LCD1900-ITX-DA**

The connector on the TR-LCD1900-ITX-DA allows you to connect external devices such as keyboard, floppy disk drives, hard disk drives, printers and etc. The following table lists the connectors on TR-LCD1900-ITX-DA and their respective page number.

| Connector Locations on the TR-LCD1900-ITX-DA | 21 |
|----------------------------------------------|----|
| Front Panel Connector                        | 22 |
| BACKLIGHT Connector                          | 23 |
| IRDA Connector                               | 23 |
| IDE Connectors                               | 24 |
| COM1 Serial Port                             | 25 |
| COM2 Serial Port                             | 25 |
| COM3, COM4, COM5,COM6 Serial Ports           | 26 |
| PWROUT1 Connector                            | 26 |
| PWROUT2 Connector                            | 26 |
| LPT Port                                     | 27 |
| PS/2 Keyboard & Mouse Connector              | 28 |
| PS2KBMS Connector                            | 28 |
| VGA Connector                                | 29 |
| VGA1 Connector                               | 29 |
| VGA2 Connector                               | 30 |
| DCIN Connector                               | 30 |
| DCIN2 Power Connector                        | 31 |
| CPU Fan Power Connector                      | 31 |
| FAN1 Power Connector                         | 31 |
| FAN2 Power Connector                         | 31 |
| USB12 USB34 Connectors                       | 32 |
| LANGbE+USBx2 Connectors                      | 32 |
| LAN- GBE Connectors                          | 33 |
| LAN RJ45 LED1, 2                             | 33 |
| Audio Connectors                             | 34 |
| Audio1Pin Headers                            | 34 |
| Audio 2 Pin Headers                          | 34 |
| SATA1, SATA2, SATA3 Connectors               | 35 |
| DIO Pin Header                               | 35 |
| LVDS Connector                               | 36 |
| CF-II Connector                              | 37 |

### Connector Locations on the TR-LCD1900-ITX-DA

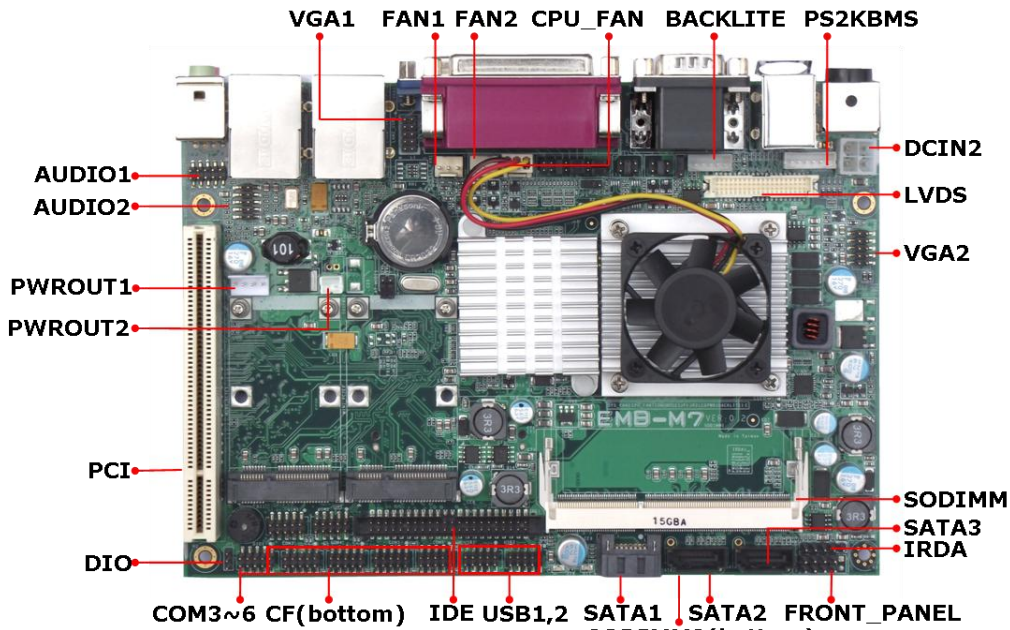

SODIMM2(bottom)

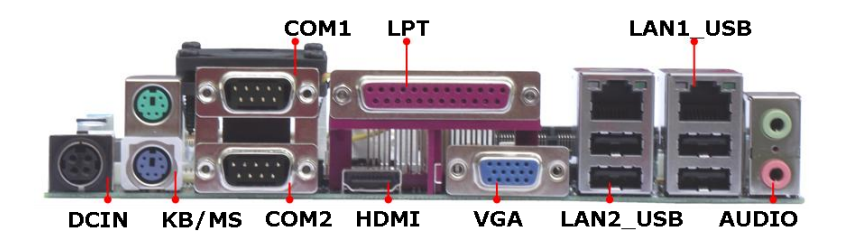

### **Front Panel Connector**

The front panel of the case has a control panel, which provides light indication of the computer activities and switches to change the computer status.

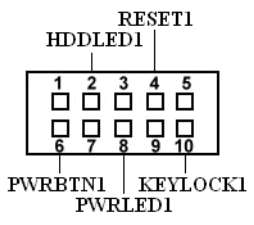

### > ATX Power ON/OFF Button

This 2-pin connector acts as the "Power Supply On/Off Switch" on the TR-LCD1900-ITX-DA main board. When pressed the, switch will force the Main board to power on. When pressed again, it will force the main board to power off.

| PW | RB' | ΓIN | J1 |  |  |
|----|-----|-----|----|--|--|

| PWR BTN Pin # | Signal Name |
|---------------|-------------|
| 1             | PWR-BTN     |
| 6             | GND         |

### > HDD LED Connector

This connector connects to the hard drive activity LED on control panel. This LED will flash when the HDD is being accessed.

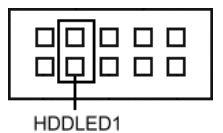

| HDD LED Pin # | Signal Name |
|---------------|-------------|
| 2             | VCC         |
| 7             | HDDLED      |

### > Power-On LED

This connector allows users to connect to Front Panel Power indicator.

| PWR | LED1 |
|-----|------|

| Power-On Pin # | Signal Name |
|----------------|-------------|
| 3              | VCC         |
| 8              | GND         |

### > RESET Switch

The reset switch allows the user to reset the system without turning the main power switch off and then on. Orientation is not required when making a connection to this header.

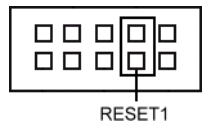

| RESET Pin # | Signal Name |
|-------------|-------------|
| 4           | Reset       |
| 9           | GND         |

### KEYLOCK Switch

The keylock switch, when closed, will disable the keyboard function.

|          | KEYLOCK Pin # | Signal Name |
|----------|---------------|-------------|
|          | 5             | KEYLOCK     |
| KEYLOCK1 | 10            | GND         |

### **BACKLIGHT** Connector

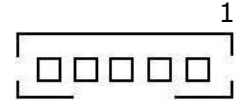

| Signal Name |
|-------------|
| +12V        |
| GND         |
| Brightness  |
| ON/OFF      |
| GND         |
|             |

### **IRDA Connector**

This connector is used for an IRDA connector for wireless communication.

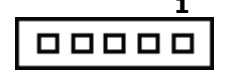

| IrDA Pin # | Signal Name |
|------------|-------------|
| 1          | +5V         |
| 2          | FIR         |
| 3          | IR-TX       |
| 4          | GND         |
| 5          | IR-RX       |

### **IDE Connectors**

### 43

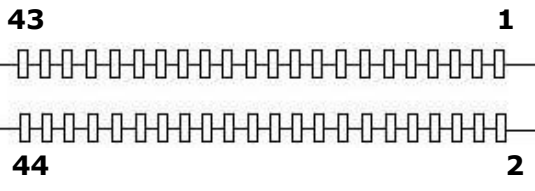

### **Primary IDE Connector**

| Signal Name   | Pin # | Pin # | Signal Name   |  |
|---------------|-------|-------|---------------|--|
| Reset IDE     | 1     | 2     | Ground        |  |
| Host data 7   | 3     | 4     | Host data 8   |  |
| Host data 6   | 5     | 6     | Host data 9   |  |
| Host data 5   | 7     | 8     | Host data 10  |  |
| Host data 4   | 9     | 10    | Host data 11  |  |
| Host data 3   | 11    | 12    | Host data 12  |  |
| Host data 2   | 13    | 14    | Host data 13  |  |
| Host data 1   | 15    | 16    | Host data 14  |  |
| Host data 0   | 17    | 18    | Host data 15  |  |
| Ground        | 19    | 20    | Key           |  |
| DRQ           | 21    | 22    | Ground        |  |
| Host IOW      | 23    | 24    | Ground        |  |
| Host IOR      | 25    | 26    | Ground        |  |
| IOCHRDY       | 27    | 28    | Host PU 0     |  |
| DACK          | 29    | 30    | Ground        |  |
| IRQ14         | 31    | 32    | No connect    |  |
| Address 1     | 33    | 34    | P66DET        |  |
| Address 0     | 35    | 36    | Address 2     |  |
| Chip select 1 | 37    | 38    | Chip select 3 |  |
| Activity LED  | 39    | 40    | GND           |  |
| VCC           | 41    | 42    | VCC           |  |
| GND           | 43    | 44    | NC            |  |

### **COM1 Serial Port**

COM1, a 9-pin D-Sub male connector, is the onboard COM1 serial port of the TR-LCD1900-ITX-DA. The following table shows its pin assignments.

|   | Pin # |     |
|---|-------|-----|
| O | 1     | DC  |
| 1 | 2     |     |
|   | 3     |     |
|   | 4     | DTI |
|   | 5     |     |
|   | 6     | [   |
|   | 7     | Ľ   |

| Pin # | Signal Name              |
|-------|--------------------------|
| 1     | DCD, Data carrier detect |
| 2     | RXD, Receive data        |
| 3     | TXD, Transmit data       |
| 4     | DTR, Data terminal ready |
| 5     | GND, ground              |
| 6     | DSR, Data set ready      |
| 7     | RTS, Request to send     |
| 8     | CTS, Clear to send       |
| 9     | +5V,Ring-IN or +12V      |

### **COM2 Serial Port**

COM2, a 9-pin D-Sub male connector, is the onboard COM2 serial port of the TR-LCD1900-ITX-DA. The following table shows its pin assignments.

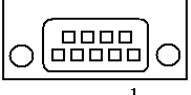

| Pin # | RS232 Mode<br>Signal Name | RS422/RS485 Mode<br>Signal Name |
|-------|---------------------------|---------------------------------|
| 1     | DCD, Data carrier detect  | TX- (422/485)                   |
| 2     | RXD, Receive data         | TX+ (422/485)                   |
| 3     | TXD, Transmit data        | RX+ (422)                       |
| 4     | DTR, Data terminal ready  | RX- (422)                       |
| 5     | GND, ground               | GND                             |
| 6     | DSR, Data set ready       | N.C.                            |
| 7     | RTS, Request to send      | N.C.                            |
| 8     | CTS, Clear to send        | N.C.                            |
| 9     | +5V,Ring-IN or +12V       | N.C.                            |

### COM3, COM4, COM5,COM6 Serial Ports

COM3, COM4, COM5, COM6 a 10-pin header connector, is the onboard COM3, COM4, COM5, COM6 serial port of the TR-LCD1900-ITX-DA. The following table shows its pin assignments.

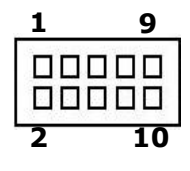

| Pin # | RS232 Mode Signal Name   |
|-------|--------------------------|
| 1     | DCD, Data carrier detect |
| 2     | RXD, Receive data        |
| 3     | TXD, Transmit data       |
| 4     | DTR, Data terminal ready |
| 5     | GND, ground              |
| 6     | DSR, Data set ready      |
| 7     | RTS, Request to send     |
| 8     | CTS, Clear to send       |
| 9     | Ring-IN                  |
| 10    | NC                       |

### **PWROUT1** Connector

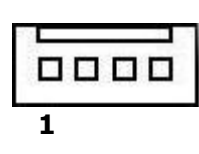

| Pin # | Signal Name |
|-------|-------------|
| 1     | VCC         |
| 2     | GND         |
| 3     | GND         |
| 4     | +12V        |

### **PWROUT2** Connector

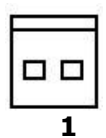

| Pin # | Signal Name |
|-------|-------------|
| 1     | VCC         |
| 2     | GND         |

### LPT Port

The LPT parallel port is a standard DSUB 25-pins Female connector. It can be configured as EPP or ECP or SPP mode.

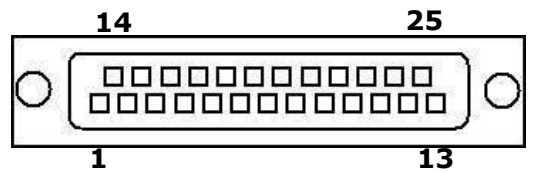

| Signal Name | Pin # | Pin # | Signal Name |
|-------------|-------|-------|-------------|
| Strobe      | 1     | 14    | AUTOFD      |
| DATA0       | 2     | 15    | ERROR       |
| DATA1       | 3     | 16    | INIT        |
| DATA2       | 4     | 17    | SLIN        |
| DATA3       | 5     | 18    | GND         |
| DATA4       | 6     | 19    | GND         |
| DATA5       | 7     | 20    | GND         |
| DATA6       | 8     | 21    | GND         |
| DATA7       | 9     | 22    | GND         |
| ACK         | 10    | 23    | GND         |
| BUSY        | 11    | 24    | GND         |
| PE          | 12    | 25    | GND         |
| SLCT        | 13    |       |             |

### PS/2 Keyboard & Mouse Connector

The following table describes the pin assignment of PS/2 Keyboard and Mouse connector.

|            | Pin # | Signal Name          |
|------------|-------|----------------------|
|            | 1     | Keyboard/Mouse data  |
| PS/2 Mouse | 2     | NC                   |
|            | 3     | GND                  |
|            | 4     | 5V                   |
|            | 5     | Keyboard/Mouse clock |
|            | 6     | GND                  |

### **PS2KBMS** Connector

The following table describes the pin assignment of PS/2 Keyboard and Mouse connector with 6-pins wafer for internal or external access.

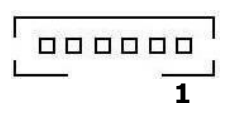

| Pin # | Signal Name |
|-------|-------------|
| 1     | RKBCLK      |
| 2     | RKBDAT      |
| 3     | RMSCLK      |
| 4     | RMSDAT      |
| 5     | RKBVCC      |
| 6     | KBGND       |

### **VGA** Connector

The pin assignments of VGA CRT connector are as follows:

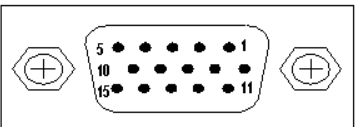

| Signal Name | Pin # | Pin # | Signal Name |
|-------------|-------|-------|-------------|
| Red         | 1     | 2     | Green       |
| Blue        | 3     | 4     | N.C.        |
| GND         | 5     | 6     | GND         |
| GND         | 7     | 8     | GND         |
| N.C.        | 9     | 10    | GND         |
| N.C.        | 11    | 12    | DDC_DATA    |
| HSYNC       | 13    | 14    | VSYNC       |
| DDC_CLK     | 15    |       |             |

### VGA1 Connector

INT\_VGA is for internal Video A/D board connection. The pin out is listed as below:

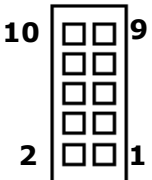

| Signal Name | Pin # | Pin # | Signal Name |
|-------------|-------|-------|-------------|
| RED         | 1     | 2     | GND         |
| GREEN       | 3     | 4     | GND         |
| BLUE        | 5     | 6     | GND         |
| HSYNC       | 7     | 8     | DDC_DATA    |
| VSYNC       | 9     | 10    | DDC_CLK     |

### VGA2 Connector

INT\_VGA is for internal Video A/D board connection. The pin out is listed as below:

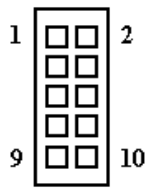

| Signal Name | Pin # | Pin # | Signal Name |
|-------------|-------|-------|-------------|
| RED         | 1     | 2     | GND         |
| GREEN       | 3     | 4     | GND         |
| BLUE        | 5     | 6     | GND         |
| HSYNC       | 7     | 8     | DDC_DATA    |
| VSYNC       | 9     | 10    | DDC_CLK     |

### **DCIN Connector**

DC\_IN1 is for external power input connection to supply system power. It needs to be +12V input from AC/DC adapter within 5% tolerance.

Users should calculate the total system power required and use sufficient rating adapter.

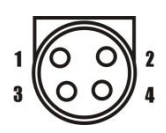

| Signal Name | Pin # | Pin # | Signal Name |
|-------------|-------|-------|-------------|
| +12V        | 1     | 2     | +12V        |
| GND         | 3     | 4     | GND         |

### **DCIN2** Power Connector

The CD\_IN2 power connector is for internal connection to +12V input power. If you already have external +12V power input connected on DC\_IN1, please leave DC\_IN2 unconnected.

| Pin # | Signal Name |
|-------|-------------|
| 1     | GND         |
| 2     | GND         |
| 3     | +12V        |
| 4     | +12V        |

### **CPU Fan Power Connector**

This is a 3-pin header for the CPU fan.

| 1 |  |
|---|--|

1

| Pin # | Signal Name |
|-------|-------------|
| 1     | Ground      |
| 2     | +12V        |
| 3     | CPUPWM      |

### **FAN1** Power Connector

This is a 3-pin header for the system fan.

| • |   |   |
|---|---|---|
|   | 1 | _ |

| Pin # | Signal Name |
|-------|-------------|
| 1     | Ground      |
| 2     | +12V        |
| 3     | SYSPWM      |

### **FAN2** Power Connector

This is a 3-pin header for the system fan.

| • |   |   |
|---|---|---|
|   | 1 | _ |

| Pin # | Signal Name |  |
|-------|-------------|--|
| 1     | Ground      |  |
| 2     | +12V        |  |
| 3     | SYSPWM      |  |

### **USB12 USB34 Connectors**

9

The following table shows the pin outs of the USB56 USB78 connectors.

|   | USB5<br>USB7<br>Pi | ,USB6<br>,USB8<br>n# | Signal Name |
|---|--------------------|----------------------|-------------|
| 2 | 10                 | 1                    | N.C.        |
|   | 2                  | 9                    | +5V         |
|   | 8                  | 3                    | Ground      |
|   | 4                  | 7                    | USB-        |
|   | 6                  | 5                    | USB+        |

### LANGbE+USBx2 Connectors

Below pictures show the location of LAN GbE ports and USB Type-A ports on the Combo GbE + USB connector.

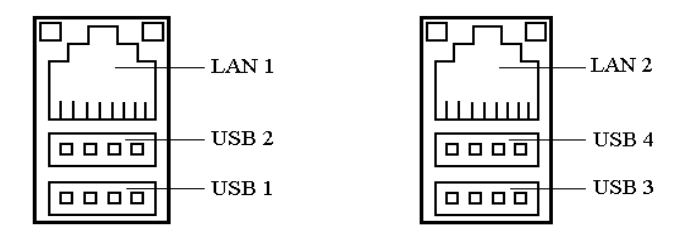

Before you connect your device(s) into USB connector(s), please make sure your device(s) such as USB keyboard, mouse, scanner, zip, speaker and etc., Have a standard USB interface. Also make sure your OS supports USB controller.

If you're OS does not support USB controller, please contact OS vendor for possible patch or driver upgrade. For more information please contact your OS or device(s) vendors.

### **LAN- GBE Connectors**

This connector is for the 10/100/1000Mbps Ethernet capability. The figure below shows the pin out assignments of this connector and its corresponding input jack.

| Pin # | Signal Name |
|-------|-------------|
| 1     | MDI0+       |
| 2     | MDI0-       |
| 3     | MDI1+       |
| 4     | MDI1-       |
| 5     | MDI2+       |
| 6     | MDI2-       |
| 7     | MDI3+       |
| 8     | MDI3-       |

### LAN RJ45 LED1, 2

The LAN\_LEDs on top of RJ45 are to display the current network connection status. The green color LED on the right-hand side shows the link status and TX/RX activity. The Orange/Green Dual color LED on the left-hand side indicates the operation mode, i.e. 10Base-T, 100Base-T or 1000Base-T.

| LNK/ACT | STATUS        |
|---------|---------------|
| YELLOW  | Link          |
| OFF     | Disconnected  |
| FLASH   | Packets TX/RX |

| ┍╴ |      | Γ |
|----|------|---|
|    | 1111 | ш |

| SPEED  | MODE      |
|--------|-----------|
| ORANGE | 1000 Mbps |
| GREEN  | 100 Mbps  |
| OFF    | 10 Mbps   |

### **Audio Connectors**

After install onboard audio driver, you may connect speaker to Line Out jack, microphone to MIC In jack.

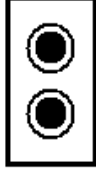

Line Out

Mic In

### Audio1Pin Headers

| 91   |             |     |     |             |
|------|-------------|-----|-----|-------------|
|      | Signal Name | Pin | Pin | Signal Name |
|      |             | #   | #   |             |
| 10 2 | JD0         | 1   | 2   | NC          |
|      | MIC1-IN-L   | 3   | 4   | MIC1-IN-R   |
|      | GND         | 5   | 6   | GND         |
|      | LINEOUT-L   | 7   | 8   | LINE-IN-L   |
|      | LINEOUT-R   | 9   | 10  | LINE-IN-R   |

### **Audio 2 Pin Headers**

| 1  |    | í . |
|----|----|-----|
| 10 |    | 9   |
|    | ᆸᇊ |     |
| _  |    |     |
| 2  |    | μ.  |

| Signal     | Pin | Pin | Signal    |
|------------|-----|-----|-----------|
| Name       | #   | #   | Name      |
| SPDIF_IN_R | 1   | 2   | SPDIF_IN_ |
| CA         |     |     | OPT       |
| SPDIF_OUT  | 3   | 4   | SPDIF_OUT |
| _RCA       |     |     | _OPT      |
| GND        | 5   | 6   | GND       |
| SURR_L     | 7   | 8   | SURR_R    |
| CENT       | 9   | 10  | VCC       |

### SATA1, SATA2, SATA3 Connectors

| 0 | °~` | °~° | 0 |
|---|-----|-----|---|
| 1 |     |     | 7 |

| e       |  |  |
|---------|--|--|
| GND     |  |  |
| SATATX+ |  |  |
|         |  |  |
| GND     |  |  |
| SATARX- |  |  |
| SATARX+ |  |  |
| GND     |  |  |
|         |  |  |

### **DIO Pin Header**

DIO port supports 8 digital I/O bits. Each bit can be configured as Input or output individually. All bits are 5V tolerant.

| 9  | 1 |
|----|---|
|    |   |
| 10 | 2 |

| Signal Name | Pin<br># | Pin<br># | Signal Name |
|-------------|----------|----------|-------------|
| GND         | 1        | 2        | +5V         |
| DIO_0       | 3        | 4        | DIO_4       |
| DIO_1       | 5        | 6        | DIO_5       |
| DIO_2       | 7        | 8        | DIO_6       |
| DIO_3       | 9        | 10       | DIO_7       |
## **LVDS Connector**

The LCD panel, inverter for LCD LAMP, Touch-screen Serial Interface must be connected to this LVDS header, using the below described connector:

| <b>1</b>       |       |       |                |  |  |  |  |  |
|----------------|-------|-------|----------------|--|--|--|--|--|
|                |       |       |                |  |  |  |  |  |
| 2 40           |       |       |                |  |  |  |  |  |
| Signal Name    | Pin # | Pin # | Signal Name    |  |  |  |  |  |
| +12V           | 2     | 1     | +12V           |  |  |  |  |  |
| GND            | 4     | 3     | GND            |  |  |  |  |  |
| LCDVDD 5V/3.3V | 6     | 5     | LCDVDD 5V/3.3V |  |  |  |  |  |
| GND            | 8     | 7     | GND            |  |  |  |  |  |
| BCKLITE_ON     | 10    | 9     | BRIGHTNES      |  |  |  |  |  |
| LVDS_GND       | 12    | 11    | LVDS_GND       |  |  |  |  |  |
| -              | 14    | 13    | CHA_TX0+       |  |  |  |  |  |
| -              | 16    | 15    | CHA_TX0-       |  |  |  |  |  |
| -              | 18    | 17    | LVDS_GND       |  |  |  |  |  |
| -              | 20    | 19    | CHA_TX1+       |  |  |  |  |  |
| -              | 22    | 21    | CHA_TX1-       |  |  |  |  |  |
| -              | 24    | 23    | LVDS_GND       |  |  |  |  |  |
| -              | 26    | 25    | CHA_TX2+       |  |  |  |  |  |
| -              | 28    | 27    | CHA_TX2-       |  |  |  |  |  |
| -              | 30    | 29    | LVDS_GND       |  |  |  |  |  |
| -              | 32    | 31    | CHA_TXC+       |  |  |  |  |  |
| -              | 34    | 33    | CHA_TXC-       |  |  |  |  |  |
| -              | 36    | 35    | LVDS_GND       |  |  |  |  |  |
| -              | 38    | 37    | CHA_TX3+       |  |  |  |  |  |
| -              | 40    | 39    | CHA_TX3-       |  |  |  |  |  |

## **CF-II Connector**

| Θ |   |   |  |   |   |   |   |  |   |  |  |   |  |   |  |   |  |   |  |  | ( | • |  |
|---|---|---|--|---|---|---|---|--|---|--|--|---|--|---|--|---|--|---|--|--|---|---|--|
|   | I | Ι |  | Ι | Ι | T | I |  | Ι |  |  | I |  | I |  | I |  | I |  |  |   |   |  |

| Signal Name | Pin # | Pin # | Signal Name |
|-------------|-------|-------|-------------|
| GND         | 1     | 2     | PDD3        |
| PDD4        | 3     | 4     | PDD5        |
| PDD6        | 5     | 6     | PDD7        |
| PCS1-       | 7     | 8     | GND         |
| GND         | 9     | 10    | GND         |
| GND         | 11    | 12    | GND         |
| VCC         | 13    | 14    | GND         |
| GND         | 15    | 16    | GND         |
| GND         | 17    | 18    | PDA2        |
| PDA1        | 19    | 20    | PDA0        |
| PDD0        | 21    | 22    | PDD1        |
| PDD2        | 23    | 24    | N.C.        |
| N.C.        | 25    | 26    | N.C.        |
| PDD11       | 27    | 28    | PDD12       |
| PDD13       | 29    | 30    | PDD14       |
| PDD15       | 31    | 32    | PCS3-       |
| N.C.        | 33    | 34    | PDIOR-      |
| PDIOW-      | 35    | 36    | VCC         |
| IRQ14       | 37    | 38    | VCC         |
| MST#_SLV    | 39    | 40    | N.C.        |
| PST1-       | 41    | 42    | PIORDY      |
| PDDREQ      | 43    | 44    | PDDACK-     |
| CF_LED-     | 45    | 46    | N.C.        |
| PDD8        | 47    | 48    | PDD9        |
| PDD10       | 49    | 50    | GND         |

# 3

# **BIOS Setup**

This chapter describes the different settings available in the Award BIOS that comes with the TR-LCD1900-ITX-DA SBC.The topics covered in this chapter are as follows:

| Main Menu                    | 43   |
|------------------------------|------|
| Standard CMOS Features       | . 46 |
| Advanced BIOS Features       | 51   |
| Advanced Chipset Features    | 56   |
| Integrated Peripherals       | 59   |
| Power Managment Setup        | 71   |
| PnP/PCI Configurations       | 73   |
| PC Health Status             | 77   |
| Load Fail-Safe Defaults      | 79   |
| Load Optimized Defaults      | 79   |
| Set Supervisor/User Password | 80   |
| Save & Exit Setup            | 82   |
| Exit Without Saving          | 82   |
| -                            |      |

# **BIOS Introduction**

This Chapter discusses Award<sup>™</sup> Setup program built into the TR-LCD1900-ITX-DA BIOS. The Setup program allows users to modify the basic system configuration. This special information is then stored in battery-backed RAM so that it retains the Setup information when the power is turned off.

The AwardBIOS<sup>™</sup> installed in TR-LCD1900-ITX-DA is a custom version of an industry standard BIOS. This means that it supports Intel Core 2 Duo in a standard IBM-AT compatible input/output system. The BIOS provides critical low-level support for standard devices such as disk drives and serial and parallel ports.

It also adds non-standard, features such as virus and password protection as well as special support for detailed fine-tuning of the chipset controlling the entire system.

The rest of this chapter is intended to guide you through the process of configuring your system using Setup.

# Starting Setup

The AwardBIOS<sup>™</sup> is immediately activated when you first power on the computer. The BIOS reads the system information contained in the CMOS and begins the process of checking out the system and configuring it. When it finishes, the BIOS will seek an operating system on one of the disks and then launch and turn control over to the operating system.

While the BIOS is in control, the Setup program can be activated in one of two ways:

- By pressing <Del> immediately after switching the system on, or
- By pressing the <Del> key when the following message appears briefly at the bottom of the screen during the POST (Power On Self-Test).

#### Press DEL to enter SETUP.

If the message disappears before you respond and you still wish to enter Setup, restart the system to try again by turning it OFF then ON or pressing the "RESET" button on the system case. You may also restart by simultaneously pressing <Ctrl>, <Alt>, and <Delete> keys. If you do not press the keys at the correct time and the system does not boot, an error message will be displayed and you will again be asked to...

#### PRESS F1 TO CONTINUE, DEL TO ENTER SETUP

# **Using Setup**

In general, you use the arrow keys to highlight items, press <Enter> to select, use the PageUp and PageDown keys to change entries, press <F1> for help and press <Esc> to quit. The following table provides more detail about how to navigate in the Setup program using the keyboard.

| Key         | Function                                             |
|-------------|------------------------------------------------------|
| Up Arrow    | Move to the previous item                            |
| Down Arrow  | Move to the next item                                |
| Left Arrow  | Move to the item on the left (menu bar)              |
| Right Arrow | Move to the item on the right (menu bar)             |
| Esc         | Main Menu: Quit without saving changes               |
|             | Submenus: Exit Current page to the next              |
|             | higher level menu                                    |
| Move Enter  | Move to the item you desired                         |
| PgUp key    | Increase the numeric value or make changes           |
| PgDn key    | Decrease the numeric value or make changes           |
| + key       | Increase the numeric value or make changes           |
| - key       | Decrease the numeric value or make changes           |
| Esc key     | Main Menu Quit and not save changes into CMOS        |
|             | Status Page Setup Menu and Option Page Setup<br>Menu |
|             | Exit current page and return to Main Menu            |
| F1 key      | General help on Setup navigation keys                |
| F5 key      | Load previous values from CMOS                       |
| F6 key      | Load the fail-safe defaults from BIOS default table  |
| F7 key      | Load the optimized defaults                          |
| F10 key     | Save all the CMOS changes and exit                   |

#### Navigating through the menu bar

Use the left and right arrow keys to choose the menu you want to be in.

#### To display a sub menu

Use the arrow keys to move the cursor to the sub menu you want. Then press <Enter>. A ">" pointer marks all sub menus.

#### **Getting Help**

Press F1 to pop up a small help window that describes the appropriate keys to use and the possible selections for the highlighted item. To exit the Help Window press <Esc> or the F1 key again.

#### **In Case of Problems**

If, after making and saving system changes with Setup, you discover that your computer no longer is able to boot, the AwardBIOS<sup>™</sup> supports an override to the CMOS settings which resets your system to its defaults. The best advice is to only alter settings that you thoroughly understand. To this end, we strongly recommend that you avoid making any changes to the chipset defaults. These defaults have been carefully chosen by both Award and TR-LCD1900-ITX-DA manufacturer to provide the absolute maximum performance and reliability. Even a seemingly small change to the chipset setup has the potential for causing you to use the override.

# 3.1 Main Menu

| Phoenix-AwardBIOS CMOS Setup Utility |                                                            |  |  |  |  |
|--------------------------------------|------------------------------------------------------------|--|--|--|--|
| Standard CMOS Features               | Load Fail-Safe Defaults                                    |  |  |  |  |
| ► Advanced BIOS Features             | Load Optimized Defaults                                    |  |  |  |  |
| ► Advance Chipset Features           | Set Supervisor Password                                    |  |  |  |  |
| ► Integrated Peripherals             | Set User Password                                          |  |  |  |  |
| ► Power Management Setup             | Save & Exit Setup                                          |  |  |  |  |
| ► PnP/PCI Configurations             | Exit Without Saving                                        |  |  |  |  |
| ► PC Health Status                   |                                                            |  |  |  |  |
| Esc :Quit                            | $\uparrow \downarrow \leftarrow \rightarrow$ : Select Item |  |  |  |  |
| F10:Save & Exit Setup                |                                                            |  |  |  |  |
|                                      | ined Defeulte                                              |  |  |  |  |

#### **Load Optimized Defaults**

#### (Figure 1)

Note that a brief description of each highlighted selection appears at the bottom of the screen.

# **Setup Items**

The main menu includes the following main setup categories.

# >Standard CMOS Features

Use this menu for basic system configuration.

#### > Advanced BIOS Features

Use this menu to set the Advanced Features available on your system.

# > Advance Chipset Features

Use this menu to change the values in the chipset registers and optimize your system's performance.

# > Integrated Peripherals

Use this menu to specify your settings for integrated peripherals.

# > Power Management Setup

Use this menu to specify your settings for power management.

# > PnP/PCI Configurations

Use this menu to set up the PnP/PCI configuration.

# > PC Health Status

Use this menu to display the CPU temperature, FAN speed and voltages.

# > Load Fail-Safe Defaults

Use this menu to load the BIOS default values for the minimal/stable performance for your system to operate.

# > Load Optimized Defaults

Use this menu to load the BIOS default values that are factory settings for optimal performance system operations. While Award has designed the custom BIOS to maximize performance, the factory has the right to change these defaults to meet their needs.

# Set Supervisor/ User Password

Use this menu to set User and Supervisor Passwords.

# Save & Exit Setup

Save CMOS value changes to CMOS and exit setup.

# > Exit Without Saving

Abandon all CMOS value changes and exit setup.

# 3.2 Standard CMOS Features

The items in Standard CMOS Setup Menu are divided into 10 categories. Each category includes no, one or more than one setup items. Use the arrow keys to highlight the item and then use the <PgUp> or <Pg Dn> keys to select the value you want in each item.

| Phoenix-Award BIOS CMOS Setup Utility<br>Standard CMOS Features                                                                                         |                                                                  |                                                |  |  |  |  |  |
|----------------------------------------------------------------------------------------------------|------------------------------------------------------------------|------------------------------------------------|--|--|--|--|--|
| Date (mm :dd: yy)                                                                                                    | Mon, <mark>Aug</mark> 22 2011                                    | Item Help                                      |  |  |  |  |  |
| Time (hh: mm: ss)                                                                                                    | 15:35:35                                                         | Menu Level 🕨                                   |  |  |  |  |  |
| <ul> <li>IDE Channel 0 Mas</li> <li>IDE Channel 0 Sla</li> <li>IDE Channel 2 Mas</li> <li>IDE Channel 2 Sla</li> <li>IDE Channel 3 Mas</li> </ul>       | ter [None]<br>ve [None]<br>ter [None]<br>ve [None]<br>ter [None] | Change the day,<br>month, year, and<br>century |  |  |  |  |  |
| Video                                                                                                    | [FGA/VGA]                                                        |                                                |  |  |  |  |  |
| Halt On                                                                                                    | [All , But Disk/Key]                                             |                                                |  |  |  |  |  |
| Base Memory<br>Extend Memory<br>Total Memory                                                                                                    | 639K<br>1037312K<br>1038336K                                     |                                                |  |  |  |  |  |
| $\uparrow$ ↓←→ : Move Enter: Select +/-/PU/PD: Value F10:Save Esc: Exit F1:General Help<br>F5:Previous Value F6:Fail-Safe Defaults F7:Optimized Default |                                                                  |                                                |  |  |  |  |  |
| (Figure 2)                                                                                                    |                                                                  |                                                |  |  |  |  |  |

This table shows the selections that you can make on the Standard CMOS Menu

| Item                 | Options                                                                                   | Description                                                                                      |
|----------------------|-------------------------------------------------------------------------------------------|--------------------------------------------------------------------------------------------------|
| Date                 | Month DD<br>YYYY                                                                          | Set the system date.<br>Note that the 'Day'<br>automatically changes<br>when you set the date    |
| Time                 | HH : MM : SS                                                                              | Set the system time                                                                              |
| IDE Channel 0 Master | Options are in its sub menu                                                               | Press <enter> to enter the<br/>sub menu of detailed<br/>options</enter>                          |
| IDE Channel 0 Slave  | Options are in its sub menu                                                               | Press <enter> to enter the<br/>sub menu of detailed<br/>options</enter>                          |
| Drive A<br>Drive B   | None<br>360K, 5.25 in<br>1.2M, 5.25 in<br>720K, 3.5 in<br>1.44M, 3.5 in<br>2.88M, 3.5 in  | Select the type of floppy<br>disk drive installed in your<br>system                              |
| Video                | EGA/VGA<br>CGA 40<br>CGA 80<br>MONO                                                       | Select the default video device                                                                  |
| Halt On              | All Errors<br>No Errors<br>All, but<br>Keyboard<br>All, but Diskette<br>All, but Disk/Key | Select the situation in<br>which you want the BIOS to<br>stop the POST process and<br>notify you |
| Base Memory          | N/A                                                                                       | Displays the amount of<br>conventional memory<br>detected during boot up                         |
| Extended Memory      | N/A                                                                                       | Displays the amount of<br>extended memory detected<br>during boot up                             |
| Total Memory         | N/A                                                                                       | Displays the total memory available in the system                                                |

# IDE Channel 0, 1 Master/ Slave

The IDE adapters control the hard disk drive. Use a separate sub menu to configure each hard disk drive. Figure 3 shows the IDE Channel 0 / Channel 1 master sub menu.

| Phoenix-Award BIOS CMOS Setup Utility<br>IDE Channel 0 Master                                                                                                    |                                     |                                                   |  |  |  |  |
|----------------------------------------------------------------------------------------------------|-------------------------------------|---------------------------------------------------|--|--|--|--|
| IDE HDD Auto-Detection                                                                                                    | [Press Enter]                       | Item Help                                         |  |  |  |  |
| IDE Channel 0 Master<br>Access Mode                                                                                                    | [Auto]<br>[Auto]                    | Menu Level ►<br>To auto-detect the<br>HDD's size, |  |  |  |  |
| Capacity                                                                                                    | 0 MB                                | headon this channel                               |  |  |  |  |
| Cylinder<br>Head<br>Precomp<br>Landing Zone<br>Sector                                                                                                    | 0<br>0<br>0<br>0                    |                                                   |  |  |  |  |
| $ \begin{array}{c} \uparrow \downarrow \leftarrow \rightarrow : \text{Move Enter: Select } + / - / \text{PU}, \\ \text{F5:Previous Value} & \text{F6:Fail-Safe I} \end{array} $ | PD: Value F10:Save E<br>Defaults F7 | Esc: Exit F1:General Help<br>Optimized Default    |  |  |  |  |

(Figure 3)

Use the legend keys to navigate through this menu and exit to the main menu. Use the Table listed below to configure the hard disk.

| Item                                                 | Options                                    | Description                                                                                                    |
|------------------------------------------------------|--------------------------------------------|----------------------------------------------------------------------------------------------------|
| IDE HDD<br>Auto-detection                            | Press Enter                                | Press Enter to auto-detect<br>the HDD on this channel. If<br>detection is successful, it fills<br>the remaining fields on this<br>menu.                                                                                        |
| IDE Channel 0 Master                                 | None<br>Auto<br>Manual                     | Selecting 'manual' lets you<br>set the remaining fields on<br>this screen. Selects the type<br>of fixed disk. "User Type" will<br>let you select the number of<br>cylinders, heads, etc.<br>Note: PRECOMP=65535<br>means NONE! |
| Access Mode                                          | CHS<br>LBA<br>Large<br>Auto                | Choose the access mode for this hard disk                                                                                                    |
| Capacity                                             | Auto<br>Display<br>your disk<br>drive size | Disk drive capacity<br>(Approximated). Note that<br>this size is usually slightly<br>greater than the size of a<br>formatted disk given by a<br>disk checking program.                                                         |
| The following options a<br>Master' item is set to 'I | re selectable o<br>Manual'                 | only if the 'IDE Channel 0                                                                                                    |
| Cylinder                                             | Min = 0<br>Max =<br>65535                  | Set the number of cylinders for this hard disk.                                                                                                    |
| Head                                                 | Min = 0<br>Max = 255                       | Set the number of read/write heads                                                                                                    |
| Precomp                                              | Min = 0<br>Max =<br>65535                  | **** Warning: Setting a value of 65535 means no hard disk                                                                                                    |
| Landing zone                                         | Min = 0<br>Max =<br>65535                  | ***                                                                                                    |
| Sector                                               | Min = 0 $Max = 255$                        | Number of sectors per track                                                                                                    |

## Video

This field selects the type of video display card installed in your system. You can choose the following video display cards:

EGA/VGA: For EGA, VGA, SEGA, SVGA or PGA monitor adapters (default).

CGA 40: Power up in 40 column mode.

CGA 80: Power up in 80 column mode.

MONO: For Hercules or MDA adapters.

# Halt On

This field determines whether the system will halt if an error is detected during power up.

| All errors        | Whenever the BIOS detect a non-fatal       |
|-------------------|--------------------------------------------|
|                   | error, the system will stop and you will   |
|                   | be prompted.                               |
| No errors         | The system boot will not be halted for     |
|                   | any error that may be detected.            |
| All, But Keyboard | The system boot will not be halted for a   |
|                   | keyboard error; it will stop for all other |
|                   | errors (default).                          |
| All, But Diskette | The system boot will not be halted for a   |
|                   | disk error; it will stop for all other     |
|                   | errors.                                    |
| All, But Disk/Key | The system boot will not be halted for a   |
| · · · ·           | key- board or disk error; it will stop for |
|                   | all others.                                |

# 3.3 Advanced BIOS Features

This section allows you to configure your system for basic operation. You have the opportunity to select the system's default speed, boot-up sequence, keyboard operation, shadowing and security.

| Phoenix-Award BIOS CMOS Setup Utility<br>Advanced BIOS Features                |                                                                                                    |         |  |  |  |  |
|--------------------------------------------------------------------------------|----------------------------------------------------------------------------------------------------|---------|--|--|--|--|
| ► CPU Features                                                                 | [Press Enter]                                                                                                    | Item    |  |  |  |  |
| ► Hard Disk Boot Priority                                                      | [Press Enter]                                                                                                    | Help    |  |  |  |  |
| Virus Warning                                                                  | [Disabled]                                                                                                    | Мори    |  |  |  |  |
| CPU L3 Cache                                                                   | [Enabled]                                                                                                    | Level > |  |  |  |  |
| Hyper-Threading Technology                                                     | [Enabled]                                                                                                    |         |  |  |  |  |
| Quick Power On Self Test                                                       | [Enabled]                                                                                                    |         |  |  |  |  |
| First Boot Device                                                              | [USB Device]                                                                                                    |         |  |  |  |  |
| Second Boot Device                                                             | [Hard Disk]                                                                                                    |         |  |  |  |  |
| Third Boot Device                                                              | [CDROM]                                                                                                    |         |  |  |  |  |
| Boot Other Device                                                              | [Enabled]                                                                                                    |         |  |  |  |  |
| Boot UP NumLock Status                                                         | [On]                                                                                                    |         |  |  |  |  |
| Security Option                                                                | [Setup]                                                                                                    |         |  |  |  |  |
| x APIC Mode                                                                    | Enabled                                                                                                    |         |  |  |  |  |
| MPS Version Control For OS                                                     | [1.4]                                                                                                    |         |  |  |  |  |
| $\uparrow \downarrow \leftarrow \rightarrow$ : Move Enter: Select +/-/PU/PD: V | $\uparrow \downarrow \leftarrow \rightarrow$ : Move Enter: Select +/-/PU/PD: Value F10:Save Esc: Exit F1:General Help |         |  |  |  |  |
| F5:Previous Value F6:Fail-Safe D                                               | efaults F7:Optimized Defaul                                                                                           | t       |  |  |  |  |

(Figure 4)

# >CPU Feature

| Phoenix-Award BIOS CMOS Setup Utility<br>CPU Feature                                                                                          |         |              |
|----------------------------------------------------------------------------------------------------|---------|--------------|
| C1E Function                                                                                                    | [Auto]  | Item Help    |
|                                                                                                    |         |              |
| Execute Disabled Bit                                                                                                    | Enabled |              |
|                                                                                                    |         | Menu Level 🕨 |
| ↑↓←→ : Move Enter: Select +/-/PU/PD: Value F10:Save Esc: Exit F1:General<br>Help F5:Previous Value F6:Fail-Safe Defaults F7:Optimized Default |         |              |

## (Figure 5)

#### **C1E Function**

The choice: Auto (default), Disabled

#### **Execute Disabled Bit**

The choice: Enabled (default), Disabled

# >Hard Disk Boot Priority

| Phoenix-Award BIOS CMOS Setup Utility<br>Hard Disk Boot Priority                                                 |                                                                                                    |
|----------------------------------------------------------------------------------------------------|----------------------------------------------------------------------------------------------------|
| 1 Bootable Add-in Cards Item Help                                                                                |                                                                                                    |
|                                                                                                    | Menu Level $\blacktriangleright$<br>Use < $\uparrow$ > or < $\downarrow$ > to select a device,<br>then press <+> to move it up, or<br><-> to move it down the list. Press<br><esc> to exit this menu.</esc> |
| $\uparrow \downarrow \leftarrow \rightarrow$ : Move Enter: Select +/-/PU/PD: Value F10:Save Esc: Exit F1:General |                                                                                                    |
| Help F5:Previous Value F6:Fail-Safe                                                                              | e Defaults F7:Optimized Default                                                                                                    |

(Figure 6)

#### **Bootable Add-in Cards**

This is for setting the priority of the hard disk boot order when the

"Hard Disk" option is selected in the "[First/Second/Third] Boot Device "menu item.

# Virus Warning

Allow you to choose the VIRUS Warning feature for IDE Hard Disk boot sector protection.

If this function is enabled and someone attempt to write data into this area, BIOS will show a warning message on screen and alarm beep.

| Enabled  | Activates automatically when the system<br>boots up causing a warning message to<br>appear when anything attempts to access the<br>boot sector or hard disk partition table. |
|----------|----------------------------------------------------------------------------------------------------|
| Disabled | No warning message will appear when<br>anything attempts to access the boot sector or<br>hard disk partition table <b>(default).</b>                                         |

# CPU L3 Cache

This field is used to enable or disable the CPU's L3 cache. The choice: Enabled **(default)**, Disabled.

# Hyper-Threading Technology

The choice: Enabled (default), Disabled.

# **Quick Power On Self Test**

Allow the system to skip certain tests while booting. This will decrease the time needed to boot the system.

| Enabled  | Enable quick POST (default). |
|----------|------------------------------|
| Disabled | Normal POST                  |

# First/Second/Third Boot Device

The BIOS attempts to load the operating system from the devices in the sequence selected in these items. The Choice: Floppy, LS120, Hard-Disk, ZIP100, CDROM, Disabled, USB-FDD, USB-ZIP, USB-CDROM, Legacy LAN.

| Item               | Default    |
|--------------------|------------|
| First Boot Device  | USB Device |
| Second Boot Device | Hard Disk  |
| Third Boot Device  | CDROM      |

## **Boot Other Device**

When enabled, BIOS will try to load the operating system from other device when it failed to load from the three devices above.

The choice: Enabled (default), Disabled.

## **Boot Up NumLock Status**

Selects power on state for Num Lock. The choice: On **(default)**, Off.

# **Typematic Rate Setting**

Keystrokes repeat at a rate determined by the keyboard controller. When enabled, the typematic rate and typematic delay can be selected. The choice: Enabled, Disabled **(default)**.

#### If Typematic Rate setting is [Enabled] Can choice Rate and Delay:

# **Security Option**

Select whether the password is required every time the system boots or only when you enter setup.

| System | The system will not boot and access to Setup will be denied if the correct password is not entered at the prompt.               |
|--------|----------------------------------------------------------------------------------------------------|
| Setup  | The system will boot, but access to Setup will be denied if the correct password is not entered at the prompt <b>(default).</b> |

Note: To disable security, select PASSWORD SETTING at Main Menu and then you will be asked to enter password. Do not type anything and just press <Enter>, it will disable security. Once the security is disabled, the system will boot and you can enter Setup freely.

# **APIC Mode**

This setting allows to enable the APIC mode. The choice: Enabled **(default)**, Disabled.

# **MPS Version Control For OS**

The BIOS supports version 1.1 and 1.4 of the Intel multiprocessor specification. Select version supported by the operation system running on this computer. The choice: 1.1, 1.4 (default).

# 3.4 Advanced Chipset Features

This section allows you to configure the system based on the specific features of the installed chipset. This chipset manages bus speeds and access to system memory resources, such as DRAM and the external cache. It also coordinates communications between the conventional ISA bus and the PCI bus. It must be stated that these items should never need to be altered. The default settings have been chosen because they provide the best operating conditions for your system. The only time you might consider making any changes would be if you discovered that data was being lost while using your system.

| Phoenix-Award BIOS C<br>Advanced Chipse                                                                                                    | MOS Setup Utility<br>et Features |           |
|----------------------------------------------------------------------------------------------------|----------------------------------|-----------|
| DRAM Timing Selectable                                                                                                    | [By SPD]                         | Item Help |
| x CAS Latency Time                                                                                                    | [Auto]                           | Monuloval |
| x Dram RAS# to CAS# Delay                                                                                                    | [Auto]                           |           |
| x DRAM RAS# Precharge                                                                                                    | [Auto]                           |           |
| x Precharge dealy (tRAS)                                                                                                    | [Auto]                           |           |
| x System Memory Frequency                                                                                                    | [By SPD]                         |           |
| System BIOS Cacheable                                                                                                    | [Enabled]                        |           |
| PCI Express Root Port Func                                                                                                    | [Press Enter]                    |           |
| **VGA Setting**                                                                                                    |                                  |           |
| Boot Display                                                                                                    | [CRT+LFP]                        |           |
| Panel Number                                                                                                    | [3]                              |           |
| LAN1 control                                                                                                    | [Enabled]                        |           |
| LAN2 control                                                                                                    | [Enabled]                        |           |
| ↑↓ ←→ : Move Enter: Select +/-/PU/PD: Value F10:Save Esc: Exit F1:General Help<br>F5:Previous Value F6:Fail-Safe Defaults F7:Optimized Default |                                  |           |

(Figure 7)

# **DRAM Timing Selectable**

The choice: Manual, By SPD **(default)**. **If DRAM Timing Selectable is [Manual], can choice these Items: NGAS Latency Time** 

- ►CAS Latency Time
- ►Dram RAS# to CAS# Delay
- DRAM RAS# Precharge
- Precharge dealy (tRAS)
- ► System Memory Frequency

# **CAS Latency Time**

This controls the latency between DDR RAM read command and the time that the data actually becomes available. Leave this on the default setting.

The choice: 5, 4, 3, 6, Auto (default).

# DRAM RAS# to CAS# Delay

In order to improve performance, certain space in memory is reserved for PISA cards. This memory must be mapped into the memory space below 16MB. The choice: 2, 3, 4, 5, 6, Auto **(default)**.

## **DRAM RAS# Precharge**

This controls the idle clocks after issuing a precharge command to DRAM. Leave this on the default setting. The choice: Auto **(default)**, 2, 3,4,5,6.

# Precharge dealy (tRAS)

The choice: Auto **(default)**, 4,5,6,7,8,9,10,11,12,13,14,15.

# System Memory Frequency

The choice: By SPD (default), 667MHz, 800MHz

# System BIOS Cacheable

Selecting the "Enabled" option allows caching of the system BIOS ROM at F0000h-FFFFFh, which is able to improve the system performance. However, any programs that attempts to write to this memory block will cause conflicts and result in system errors. The choice: Enabled (**default)**, Disabled.

## ▶ PCI Express Root Port Func

| Phoenix-Award BI                                | OS CMOS Setup Utility      |                   |
|-------------------------------------------------|----------------------------|-------------------|
| PCI Express                                     | Root Port Func             |                   |
| PCI Express Port 1                              | [ <mark>Auto</mark> ]      | Item Help         |
| PCI Express Port 2                              | [Auto]                     | Menulevel         |
| PCI Express Port 3                              | [Auto]                     |                   |
| PCI Express Port 4                              | [Auto]                     |                   |
| PCI Express Port 5                              | [Auto]                     |                   |
| PCI Express Port 6                              | [Auto]                     |                   |
| PCI-E Compliancy Mode                           | [v1.0a]                    |                   |
|                                                 |                            |                   |
| $\uparrow$ ↓ ← → : Move Enter: Select +/-/PU/PI | D: Value F10:Save Esc: Exi | t F1:General Help |
| F5:Previous Value F6:Fail-Sai                   | re Defaults F7:Optimized   | Default           |

#### **PCI Express Port 1~6**

The choice: Enabled, Disabled, Auto (default).

#### **PCI-E Compliancy Mode**

The choice: v1.0a, v1.0 (default).

#### **Boot Display**

This field is used to select the type of display to use when the system boots.

The choice:

| Auto | CRT       | TV      | EFP |
|------|-----------|---------|-----|
| LFP  | CRT+LFP   | EFP+LFP |     |
|      | (default) |         |     |

#### Panel Number

The choice: 1,2,3 (default),4,5,6,7,8,9,10,11,12,13,14,15,16.

#### Lan1 Chip Control

The choice: Enabled (default), Disabled.

#### Lan2 Chip Control

The choice: Enabled (default), Disabled.

# 3.5 Integrated Peripherals

| Phoenix-Award BIOS CMOS Setup Utility<br>Integrated Peripherals                                                       |                           |              |
|----------------------------------------------------------------------------------------------------|---------------------------|--------------|
| ► On Chip IDE Device                                                                                                  | [Press Enter]             | Item Help    |
| Super IO Device                                                                                                    | [Press Enter]             |              |
| Onboard Serial Port 3                                                                                                 | [3E8]                     | Menu Level 🕨 |
| Serial Port 3 Use IRQ                                                                                                 | [IRQ3]                    |              |
| Onboard Serial Port 4                                                                                                 | [2E8]                     |              |
| Serial Port 4 Use IRQ                                                                                                 | [IRQ4]                    |              |
| Onboard Serial Port 5                                                                                                 | [4F8]                     |              |
| Serial Port 5 Use IRQ                                                                                                 | [IRQ5]                    |              |
| Onboard Serial Port 6                                                                                                 | [4E8]                     |              |
| Serial Port 6 Use IRQ                                                                                                 | [IRQ7]                    |              |
| Watch Dog Timer Select                                                                                                | [Disabled]                |              |
| ► USB Device Setting                                                                                                  | [Press Enter]             |              |
| $\uparrow \downarrow \leftarrow \rightarrow$ : Move Enter: Select +/-/PU/PD: Value F10:Save Esc: Exit F1:General Help |                           |              |
| F5:Previous Value F6:Fail-S                                                                                           | Safe Defaults F7:Optimize | d Default    |
| (Figure 8)                                                                                                    |                           |              |

TR-LCD1900-ITX-DA User Manual

# >On Chip IDE Device

| Phoenix-Award BIOS CMOS Setup Utility<br>On Chip IDE Device                                                                                                    |                                                                                           |                                                                                                    |
|----------------------------------------------------------------------------------------------------|-------------------------------------------------------------------------------------------|----------------------------------------------------------------------------------------------------|
| IDE HDD Block Mode<br>IDE DMA transfer access                                                                                                    | [ <mark>Enabled]</mark><br>[Enabled]                                                      | Item<br>Help                                                                                                    |
| SATA Mode<br>SATA Mode<br>LEGACY Mode Support<br>On-Chip Serial ATA Setting****                                                                                                    | [IDE]<br>[Disabled]<br>[Enhanced Mode]                                                    | Menu<br>Level<br>F<br>If your<br>IDE<br>hard<br>drive<br>suppers<br>block<br>mode                                                                                    |
| On-Chip Primary PCI IDE<br>IDE Primary Master PIO<br>IDE Primary Slave PIO<br>IDE Primary Master UDMA<br>IDE Primary Slave UDMA<br>On-Chip Secondary PCI IDE<br>IDE Secondary Master PIO<br>IDE Secondary Slave PIO<br>IDE Secondary Slave UDMA | [Enabled]<br>[Auto]<br>[Auto]<br>[Auto]<br>[Auto]<br>[Auto]<br>[Auto]<br>[Auto]<br>[Auto] | select<br>Enabled<br>for<br>automa<br>tic<br>detectio<br>n of the<br>optimal<br>number<br>of lock<br>read/wr<br>ites per<br>sector<br>the<br>drive<br>can<br>support |
| $\uparrow \downarrow \leftarrow \rightarrow$ : Move Enter: Select +/-/PU/PD: Value F10:Save Esc: Exit F1:General Help<br>F5:Previous Value F6:Fail-Safe Defaults F7:Optimized Default                                                           |                                                                                           |                                                                                                    |

#### (Figure 9)

#### **IDE HDD Block Mode**

Block mode is also called block transfer, multiple commands, or multiple sectors read / write.

If you're IDE hard drive supports block mode (most new drives do), select Enabled for automatic detection of the optimal number of block mode (most new drives do), select.

Enabled for automatic detection of the optimal number of block read /write per sector where the drive can support. The choice: Enabled **(default)**, Disabled.

#### **IDE DMA transfer access**

The choice: Enabled (default), Disabled.

#### SATA Mode

The choice: IDE (default), RAID, AHCI.

#### **LEGACY Mode Support**

The choice: Enabled, Disabled (default).

#### **On-Chip Serial ATA**

The choice: Disabled, Combined Mode, Enhanced Mode (default), and SATA Only.

#### **On-Chip Primary PCI IDE**

This field allows you to enable or disable the primary and secondary IDE controller.

Select disabled if you want to add a different hard drive controller.

The choice: Enabled (default), Disabled.

#### IDE Primary/Secondary, Master/Slave PIO

The choice: Auto **(default)**, Mode0, Mode1, Mode2, Mode3, Mode4.

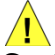

Caution: Do not use the wrong setting or you will have drive errors.

PIO means Programmed Input/output.

Rather than have the BIOS issue a series of commands to affect a transfer to or from the disk drive, PIO allows the BIOS to tell the controller what it wants and then let the controller and the CPU perform the complete task by them.

Your system supports five modes, 0 (default) to 4, which primarily differ in timing.

When Auto is selected, the BIOS will select the best available mode after checking your drive.

| Auto     | The BIOS will automatically set the system according to your hard disk drive's timing <b>(default)</b> . |
|----------|----------------------------------------------------------------------------------------------------|
| Mode 0-4 | You can select a mode that matches your hard disk drive's timing.                                        |

#### IDE Primary/Secondary, Master/ Slave UDMA

The choice: Disabled, Auto (default).

#### **On-Chip Secondary PCI IDE**

These fields allow you to enable or disable the primary and secondary IDE controller.

Select disabled if you want to add a different hard drive controller.

The choice: Enabled (default), Disabled.

#### **IDE Secondary Master/Slave PIO**

The choice: Auto (default), Mode0, Mode1, Mode2, Mode3, Mode4.

#### IDE Secondary Master/Slave UDMA

The choice: Auto (**default)**, Mode0, Mode1, Mode2, Mode3, Mode4.

## >Super IO Device

| Phoenix-Award BIOS CMOS Setup Utility<br>Super IO Device                                                                                                    |            |              |  |
|----------------------------------------------------------------------------------------------------|------------|--------------|--|
| Onboard Serial Port 1                                                                                                    | [3F8/IRQ4] | Item Help    |  |
| Onboard Serial Port 2                                                                                                    | [2F8/IRQ3] | Menu Level > |  |
| UART Mode Select                                                                                                    | [Normal]   |              |  |
| x RxD , TxD Active                                                                                                    | Hi, Lo     |              |  |
| x IR Transmission Delay                                                                                                    | Enabled    |              |  |
| x UR2 Duplex Mode                                                                                                    | Half       |              |  |
| x Use IR Pins                                                                                                    | IR-Rx2Tx2  |              |  |
| Onboard Parallel Port                                                                                                    | [378/IRQ7] |              |  |
| Parallel Port Mode                                                                                                    | [SPP]      |              |  |
| x EPP Mode Select                                                                                                    | EPP1.7     |              |  |
| x ECP Mode Use DMA                                                                                                    | 3          |              |  |
| PWRON After PWR-Fail                                                                                                    | [Off]      |              |  |
| $\uparrow\downarrow \longleftrightarrow \Rightarrow : \text{Move Enter: Select } +/-/\text{PU/PD: Value F10:Save Esc: Exit F1:General Help} \\ F5: \text{Previous Value F6:Fail-Safe Defaults F7:Optimized Default} \\$ |            |              |  |

#### **Onboard Serial Port 1**

Select an address and corresponding interrupt for the first serial ports.

The choice: Disable, 3F8/IRQ4 (**default**), 2F8/IRQ3, 3E8/IRQ4, 2E8/IRQ3, Auto.

#### **Onboard Serial Port 2**

Select an address and corresponding interrupt for the second serial ports. The choice: Disable, 3F8/IRQ4, 2F8/IRQ3 (default), 3E8/IRQ4, 2E8/IRQ3, Auto.

#### **UART Mode Select**

This item allows you to select which mode for the Onboard Serial Port 2.

The choice: IrDA, ASKIR, Normal (default). If UART Mode Select is [IrDA] and [ASKIR] will show:

| Super IO Device                                                                                                  |      |  |
|----------------------------------------------------------------------------------------------------|------|--|
| Onboard Serial Port 1 [3F8/IRO4] It                                                                              |      |  |
| Onboard Serial Port 1 [3F8/IRO4] If                                                                              |      |  |
|                                                                                                    | tem  |  |
| Onboard Serial Port 2 [2F8/IRQ3] H                                                                               | lelp |  |
| UART Mode Select [IrDA]                                                                                          |      |  |
| RxD , TxD Active [Hi, Lo] M                                                                                      | 1en  |  |
| IR Transmission Delay [Enabled] u                                                                                |      |  |
| UR2 Duplex Mode [Half] Le                                                                                        | eve  |  |
| Use IR Pins [IR-Rx2Tx2]                                                                                          |      |  |
| Onboard Parallel Port [378/IRQ7]                                                                                 |      |  |
| Parallel Port Mode [SPP]                                                                                         |      |  |
| x EPP Mode Select EPP1.7                                                                                         |      |  |
| x ECP Mode Use DMA 3                                                                                             |      |  |
| PWRON After PWR-Fail [Off]                                                                                       |      |  |
| $\uparrow \downarrow \leftarrow \rightarrow$ : Move Enter: Select +/-/PU/PD: Value F10:Save Esc: Exit F1:General |      |  |

#### RxD, TxD Active

The choice:

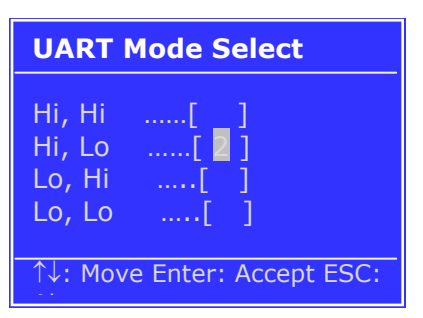

#### **IR Transmission Delay**

The choice: Disabled, Enabled (default).

#### **UR2 Duplex Mode**

The choice: Full, Half (default).

#### Onboard Parallel Port

This item allows you to determine onboard parallel port controller I/O address setting.

The choice: 378/IRQ7 (**default**), 278/IRQ5, 3BC/IRQ7, Disabled.

#### **Parallel Port Mode**

The choice: SPP (default), EPP, ECP, ECP+EPP, Normal.

| SPP | Sets the parallel port to function as a<br>Standard Parallel Port. This is the default<br>(and slowest) option.  |
|-----|----------------------------------------------------------------------------------------------------|
| EPP | Sets the parallel port to Enhanced Parallel<br>Port mode. Sometimes also called<br>"Bi-directional"              |
| ECP | Sets the parallel port up as an Enhanced<br>Capabilities Port. This setting requires the<br>use of a DMA channel |

#### If Parallel Port Mode Select is<mark>[SPP]</mark> and <mark>[Normal]</mark> will show:

| Phoenix-Award BIOS CMOS Setup Utility<br>Super IO Device                                                                                                    |            |              |  |
|----------------------------------------------------------------------------------------------------|------------|--------------|--|
| Onboard Serial Port 1                                                                                                    | [3F8/IRQ4] | Item Help    |  |
| Onboard Serial Port 2                                                                                                    | [2F8/IRQ3] | Menu Level 🕨 |  |
| UART Mode Select                                                                                                    | [IrDA]     |              |  |
| RxD , TxD Active                                                                                                    | [Hi, Lo]   |              |  |
| IR Transmission Delay                                                                                                    | [Enabled]  |              |  |
| UR2 Duplex Mode                                                                                                    | [Half]     |              |  |
| Onboard Parallel Port                                                                                                    | [378/IRQ7] |              |  |
| Parallel Port Mode                                                                                                    | [SPP]      |              |  |
| x EPP Mode Select                                                                                                    | EPP1.7     |              |  |
| x ECP Mode Use DMA                                                                                                    | 3          |              |  |
| PWRON After PWR-Fail                                                                                                    | [Off]      |              |  |
| $\uparrow \downarrow \leftarrow \rightarrow$ : Move Enter: Select +/-/PU/PD: Value F10:Save Esc: Exit F1:General Help F5:Previous Value F6:Fail-Safe Defaults F7:Optimized Default |            |              |  |

#### If Parallel Port Mode Select is [EPP] will show:

| Phoenix-Award BIOS CMOS Setup Utility<br>Super IO Device                                                                                                    |                     |            |
|----------------------------------------------------------------------------------------------------|---------------------|------------|
| Onboard Serial Port 1                                                                                                    | [3F8/IRQ4]          | Item Help  |
| Onboard Serial Port 2                                                                                                    | [2F8/IRQ3]          | Monuloval  |
| UART Mode Select                                                                                                    | [IrDA]              | Menu Lever |
| RxD , TxD Active                                                                                                    | [Hi, Lo]            |            |
| IR Transmission Delay                                                                                                    | [Enabled]           |            |
| UR2 Duplex Mode                                                                                                    | [Half]              |            |
| Onboard Parallel Port                                                                                                    | [ <u>378</u> /IRQ7] |            |
| Parallel Port Mode                                                                                                    | [EPP]               |            |
| EPP Mode Select                                                                                                    | [1.7]               |            |
| x ECP Mode Use DMA                                                                                                    | 3                   |            |
| PWRON After PWR-Fail                                                                                                    | [Off]               |            |
| $\uparrow \downarrow \longleftrightarrow \Rightarrow : Move Enter: Select +/-/PU/PD: Value F10:Save Esc: Exit F1:General Help F5:Previous Value F6:Fail-Safe Defaults F7:Optimized Default$ |                     |            |

#### **EPP Mode Select**

Select EPP port type 1.7 or 1.9. The choice: EPP1.7 (default), EPP1.9.

#### If Parallel Port Mode Select is [ECP] will show:

| Phoenix-Award BIOS CMOS Setup Utility                                                                                                    |            |              |
|----------------------------------------------------------------------------------------------------|------------|--------------|
|                                                                                                    |            | Itom Holp    |
| Onboard Serial Port 1                                                                                                    | [3F8/IRQ4] | пер          |
| Onboard Serial Port 2                                                                                                    | [2F8/IRQ3] | Menu Level 🕨 |
| UART Mode Select                                                                                                    | [IrDA]     |              |
| RxD , TxD Active                                                                                                    | [Hi, Lo]   |              |
| IR Transmission Delay                                                                                                    | [Enabled]  |              |
| UR2 Duplex Mode                                                                                                    | [Half]     |              |
| Onboard Parallel Port                                                                                                    | [378/IRQ7] |              |
| Parallel Port Mode                                                                                                    | [ECP]      |              |
| x EPP Mode Select                                                                                                    | 1.7        |              |
| ECP Mode Use DMA                                                                                                    | [3]        |              |
| PWRON After PWR-Fail                                                                                                    | [Off]      |              |
| ↑↓ ← → : Move Enter: Select +/-/PU/PD: Value F10:Save Esc: Exit F1:General<br>Help F5:Previous Value F6:Fail-Safe Defaults F7:Optimized Default |            |              |

#### ECP Mode Use DMA

If your system supports ECP parallel port mode and you have the port set to use ECP, you must use this setting to assign a DMA channel for use by the port. The choice: 1, 3 (**default**).

#### If Parallel Port Mode Select is <mark>[ECP+EPP]</mark> will show:

| Phoenix-Award BIOS CMOS Setup Utility                                                                                                    |            |           |  |
|----------------------------------------------------------------------------------------------------|------------|-----------|--|
| Super IO Device                                                                                                    |            |           |  |
| Onboard Serial Port 1                                                                                                    | [3F8/IRQ4] | Item Help |  |
| Onboard Serial Port 2                                                                                                    | [2F8/IRQ3] | Menu      |  |
| UART Mode Select                                                                                                    | [IrDA]     | Level 🕨   |  |
| RxD , TxD Active                                                                                                    | [Hi, Lo]   |           |  |
| IR Transmission Delay                                                                                                    | [Enabled]  |           |  |
| UR2 Duplex Mode                                                                                                    | [Half]     |           |  |
| Onboard Parallel Port                                                                                                    | [378/IRQ7] |           |  |
| Parallel Port Mode                                                                                                    | [ECP+EPP]  |           |  |
| EPP Mode Select                                                                                                    | [1.7]      |           |  |
| ECP Mode Use DMA                                                                                                    | [3]        |           |  |
| PWRON After PWR-Fail                                                                                                    | [Off]      |           |  |
| $\uparrow\downarrow\leftarrow\rightarrow: \mbox{Move Enter: Select} +/-/\mbox{PU/PD: Value F10:Save Esc: Exit F1:General Help F5:\mbox{Previous Value F6:Fail-Safe Defaults F7:Optimized Default}$ |            |           |  |

#### **EPP Mode Select**

Select EPP port type 1.7 or 1.9. The choice: 1.7 (default), 1.9.

#### **ECP Mode Use DMA**

If your system supports ECP parallel port mode and you have the port set to use ECP, you must use this setting to assign a DMA channel for use by the port. The choice: DMA1, DMA3 (default).

#### **PWRON After PWR-Fail**

When power fails, you can select power ON or Off or Former status.

The choice: Off (default), On, Former-Sts.

## **Onboard Serial Port 3**

This is used to select an I/O address for the onboard serial port 3. The choice: Disabled, 3F8, 2F8, 3E8 (**default**), 2E8.

# Serial Port 3 Use IRQ

This is used to select an IRQ for the onboard serial port 3. The choice: IRQ3, IRQ4, IRQ5 **(default),** IRQ6, IRQ7, IRQ10, IRQ11.

## **Onboard Serial Port 4**

This is used to select an I/O address for the onboard serial port 4. The choice: Disabled, 3F8, 2F8, 3E8, 2E8 (**default**).

# Serial Port 4 Use IRQ

This is used to select an IRQ for the onboard serial port 4. The choice: IRQ3, IRQ4, IRQ5, IRQ6 **(default)**, IRQ7, IRQ10, IRQ11.

# **Onboard Serial Port 5**

This is used to select an I/O address for the onboard serial port 5 The choice: Disabled, 4F8 **(default)**, 4E8.

#### Serial Port 5 Use IRQ

This is used to select an IRQ for the onboard serial port 5. The choice: IRQ3, IRQ4, IRQ5, IRQ6, IRQ7 **(default)**, IRQ10, IRQ11.

# **Onboard Serial Port 6**

This is used to select an I/O address for the onboard serial port 6. The choice: Disabled, 4F8, 4E8 (**default**).

# Serial Port 6 Use IRQ

This is used to select an IRQ for the onboard serial port 6. The choice: IRQ3, IRQ4, IRQ5, IRQ6, IRQ7, IRQ10 (default), IRQ11.

# Watch Dog Timer Select

The choice: Disabled (default), Enable.

#### ► USB Device Setting

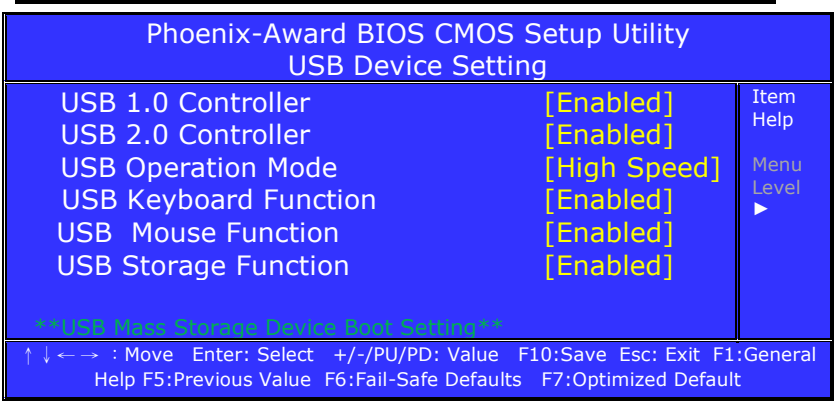

#### **USB 1.0 Controller**

The choice: Disabled, Enable (default).

#### **USB 2.0 Controller**

The choice: Disabled, Enable (default).

#### **USB Operation Mode**

The choice: Full/Low Speed, High Speed (default).

#### **USB Keyboard Function**

The choice: Disabled, Enable (default).

#### **USB Mouse Function**

The choice: Disabled, Enable (default).

#### **USB Storage Function**

The choice: Disabled, Enable (default).

# 3.6 Power Management Setup

The Power Management Setup allows you to configure you system to most effectively save energy while operating in a manner consistent with your own style of computer use.

| Phoenix-Award BIOS CMOS Setup Utility<br>Power Management Setup                                                                                |               |       |
|----------------------------------------------------------------------------------------------------|---------------|-------|
| PCI Express PM Function                                                                                                    | [Press Enter] | Item  |
| ACPI Function                                                                                                    | [Enabled]     | нер   |
| Power Management                                                                                                    | [User Define] | Menu  |
| Soft-Off by PWR-BTTN                                                                                                    | [Instant-Off] | Level |
| Wake-Up by PCI card                                                                                                    | [Enabled]     |       |
| Power On by Ring                                                                                                    | [Enabled]     |       |
| ↑↓ ←→ : Move Enter: Select +/-/PU/PD: Value F10:Save Esc: Exit F1:General Help<br>F5:Previous Value F6:Fail-Safe Defaults F7:Optimized Default |               |       |

# ► PCI Express PM Function

| Phoenix-Award BIOS CMOS Setup Utility<br>PCI Express PM Function                                                                                                    |  |              |  |
|----------------------------------------------------------------------------------------------------|--|--------------|--|
| PCI Express PME [Enabled] Item Help                                                                                                    |  |              |  |
|                                                                                                    |  | Menu Level 🕨 |  |
| $\uparrow \downarrow \leftarrow \rightarrow : Move  \text{Enter: Select}  +/-/PU/PD: Value  F10:Save  \text{Esc: Exit} \\ F1:General \; \text{Help F5:Previous Value } \; F6:Fail-Safe \; \text{Defaults}  F7:Optimized \; \text{Default} \\ \end{cases}$ |  |              |  |

#### **PCI Express PME**

The choice: Enabled (default), Disabled.
#### **ACPI Function**

This item allows you to enable/disable the Advanced Configuration and Power Management (ACPI). The choice: Enabled **(default)**, Disabled.

#### **Power Management**

The choice: User Define **(default)**, Min Saving, Max Saving.

| Max Saving  | Maximum power savings. Only Available for SL CPUs. Inactivity period is 1 minute in each mode. |
|-------------|------------------------------------------------------------------------------------------------|
| User Define | Set each mode individually. Select time-out periods in the section for each mode, below.       |
| Min Saving  | Minimum power savings. Inactivity period is 1 hour in each mode (except the hard drive).       |

8Min, 9Min, 10Min, 11Min, 12Min, 13Min, 14Min, 15Min, Disable (default).

#### Soft-Off by PWR-BTTN

This field defines the power off mode when using an ATX power supply.

The choice: Instant-Off, Delay 4 Sec.

| Instant-Off | Press power button then Power off instantly (default).                                      |
|-------------|---------------------------------------------------------------------------------------------|
| Delay 4 Sec | Press power button 4 sec. to Power off. Enter suspend if button is pressed less than 4 sec. |

#### Wake-Up by PCI card

Enable/Disable PCI PME wakes up function. The choice: Enabled **(default)**, Disabled.

#### **Power On by Ring**

Enable/Disable Power On By Ring function. The choice: Enabled, Disabled **(default)**.

## 3.7 PnP/PCI Configuration

This section describes configuring the PCI bus system. PCI, or Personal Computer Interconnect, is a system which allows I/O devices to operate at speeds nearing the speed the CPU itself uses when communicating with its own special components. This section covers some very technical items and it is strongly recommended that only experienced users should make any changes to the default settings.

| Phoenix-Award BIOS CMOS Setup Utility<br>PnP/PCI Configuration                                                     |                                                       |                           |
|----------------------------------------------------------------------------------------------------|-------------------------------------------------------|---------------------------|
| Init Display First                                                                                                 | [PCI Slot]                                            | Item Help                 |
| Resources Controlled By<br>x IRQ Resources                                                                         | [Auto(ESCD)]<br>Press Enter                           | Menu Level<br>►           |
| PCI/VGA Palette Snoop                                                                                              | [Disabled]                                            |                           |
| INT Pin 1 Assignment                                                                                               | [Auto]                                                |                           |
| INT Pin 2 Assignment                                                                                               | [Auto]                                                |                           |
| INT Pin 3 Assignment                                                                                               | [Auto]                                                |                           |
| INT Pin 4 Assignment                                                                                               | [Auto]                                                |                           |
| INT Pin 5 Assignment                                                                                               | [Auto]                                                |                           |
| INT Pin 6 Assignment                                                                                               | [Auto]                                                |                           |
| INT Pin 7 Assignment                                                                                               | [Auto]                                                |                           |
| INT Pin 8 Assignment                                                                                               | [Auto]                                                |                           |
| **PCI Express relative items**<br>Maximum Payload Size [128]                                                       |                                                       |                           |
| $\uparrow \downarrow \leftarrow \rightarrow$ : Move Enter: Select +/-/PU/PD:<br>F5: Previous Value F6: Fail-Safe E | Value F10:Save Esc: Exit F<br>Defaults F7:Optimized D | -1:General Help<br>efault |

## **Init Display First**

This item allows you to choose which one to activate first, PCI Slot or onchip VGA.

The choice: PCI Slot (default), Onboard, PCIEx.

#### **Resources Controlled By**

BIOS can automatically configure all the boot and Plug and Play compatible devices. If you choose Auto, you cannot select IRQ DMA and memory base address fields, since BIOS automatically assigns them. The choice: Auto (ESCD) **(default)**, Manual.

#### If Resources Controlled By is <mark>[Manual]</mark>, can choice IRQ Resource:

| Phoenix-Award BIOS CMOS Setup Utility<br>PnP/PCI Configuration |                           |                 |
|----------------------------------------------------------------|---------------------------|-----------------|
| Init Display First                                             | [PCI Slot]                | Item Help       |
| Reset Configuration Data                                       | [Disabled]                | Menu Level 🕨    |
| Resources Controlled By<br>►IRQ Resources                      | [Manual]<br>[Press Enter] |                 |
| PCI/VGA Palette Snoop                                          | [Disabled]                |                 |
| INT Pin 1 Assignment                                           | [Auto]                    |                 |
| INT Pin 2 Assignment                                           | [Auto]                    |                 |
| INT Pin 3Assignment                                            | [Auto]                    |                 |
| INT Pin 4 Assignment                                           | [Auto]                    |                 |
| INT Pin 5 Assignment                                           | [Auto]                    |                 |
| INT Pin 6 Assignment                                           | [Auto]                    |                 |
| INT Pin 7 Assignment                                           | [Auto]                    |                 |
| INT Pin 8 Assignment                                           | [Auto]                    |                 |
| **PCI Express relative items                                   | **                        |                 |
| Maximum Payload Size                                           |                           | E1:Conoral Holp |
| F5:Previous Value F6:Fail-Safe Defaults F7:Optimized Default   |                           |                 |

#### ► IRQ Resource

When resources are controlled manually, assign each system interrupt a type, depending on the type of device using the interrupt. This item allows you to determine the IRQ assigned to the ISA bus and is not available to any PCI slot.

| Phoenix-Award BIOS CMOS Setup Utility<br>IRQ Resource                                                                                                    |                                                                                                    |                                                                                                    |
|----------------------------------------------------------------------------------------------------|----------------------------------------------------------------------------------------------------|----------------------------------------------------------------------------------------------------|
| IRQ-3 assigned to<br>IRQ-4 assigned to<br>IRQ-5 assigned to<br>IRQ-7 assigned to<br>IRQ-9 assigned to<br>IRQ-10 assigned to<br>IRQ-11 assigned to<br>IRQ-12 assigned to<br>IRQ-14 assigned to<br>IRQ-15 assigned to | PCI Device]<br>[PCI Device]<br>[PCI Device]<br>[PCI Device]<br>[PCI Device]<br>[PCI Device]<br>[PCI Device]<br>[PCI Device]<br>[PCI Device]<br>[PCI Device] | Item Help<br>Menu Level ►<br>Legacy ISA for devices<br>compliant with the original<br>PC AT bus specification,<br>PCI/ISA PnP for devices<br>compliant with the Plug<br>and Play standard whether<br>designed for PCI or ISA<br>bus architecture |
| ↑↓ ←→ : Move Enter: Select +/-/PU/PD: Value F10:Save Esc: Exit F1:General Help<br>F5:Previous Value F6:Fail-Safe Defaults F7:Optimized Default                                                                      |                                                                                                    |                                                                                                    |

## IRQ-3,4,5,7,9,10,11,12,14,15 assigned to

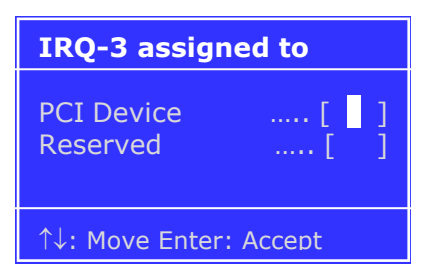

The choice: PCI Device (default), Reserved.

#### PCI/VGA Palette Snoop

This BIOS feature determines if your graphics card should allow VGA palette snooping by a fixed function display card.

The choice: Enabled, Disabled (default).

## INT Pin 1/2/3/4/5/6/7/8 Assignment

The choice: Auto (default), 3, 4, 5, 7, 9, 10, 11, 12, 14, 15.

#### **Maximum Payload Size**

The choice: 128 (**default)**.

## 3.8 PC Health Status

This section helps you to get more information about your system including CPU temperature, FAN speed and voltages. It is recommended that you contact with your motherboard supplier to get proper value about your setting of the CPU temperature.

| Phoenix-Award BIOS CMOS Setup Utility                                      |                                         |                                        |
|----------------------------------------------------------------------------|-----------------------------------------|----------------------------------------|
| CPU Warning Temperature                                                    | [Disabled]                              | Item Help                              |
| Current System Temp                                                        | 40°C / 104°F                            | Manualaurala                           |
| Current CPU1 Temperature                                                   | 21°C / 68°E                             | Menu Level 🕨                           |
| Current CPU2 Temperature                                                   | 36°C / 96°E                             |                                        |
| CPU FAN Speed                                                              | 15340 RPM                               |                                        |
| CHASSIS Fan Speed                                                          | 0 RPM                                   |                                        |
| Current CPUFAN3 Speed                                                      | 0 RPM                                   |                                        |
| INO()                                                                      | 1.00V                                   |                                        |
| IN1()                                                                      | 1.55V                                   |                                        |
| IN2()                                                                      | 3.32V                                   |                                        |
| +5V                                                                        | 5.13V                                   |                                        |
| +12V                                                                       | 12.22V                                  |                                        |
| -12V                                                                       | -12.28V                                 |                                        |
| +12V                                                                       | 12.22V                                  |                                        |
| VBAT(V)                                                                    | 3.28V                                   |                                        |
| 5VSB(V)                                                                    | 5.04V                                   |                                        |
| Shutdown Temperature                                                       | [Disabled]                              |                                        |
| ↑↓←→ : Move Enter: Select +/-/PU/PI<br>Help F5:Previous Value F6:Fail-Sail | D: Value F10:Save<br>fe Defaults F7:Opt | Esc: Exit F1:General<br>imized Default |

## **CPU Warning Temperature**

Select the CPU over-heated warning temperature. The choice: Disabled **(default)**, 50°C/122°F, 53°C/127°F, 56°C/133°F, 60°C/140°F, 63°C/145°F, 66°C/151°F, 70°C/158°F.

#### **Current System Temp**

Show System Temperature.

#### **Current CPU1/2 Temperature**

Shows Board Temperature

#### **CPU FAN Speed**

Shows CPU Fan speed.

## **CHASSIS Fan Speed**

Shows CHASSIS Fan speed

#### **Shutdown Temperature**

Select the CPU over-heated shutdown temperature. The choice: Disabled **(default)**,  $60^{\circ}C/140^{\circ}F$ ,  $65^{\circ}C/149^{\circ}F$ ,  $70^{\circ}C/158^{\circ}F$ ,  $75^{\circ}C/167^{\circ}F$ 

## 3.9 Load Fail-Safe Defaults

When you press <Enter> on this item you get a confirmation dialog box with a message similar to:

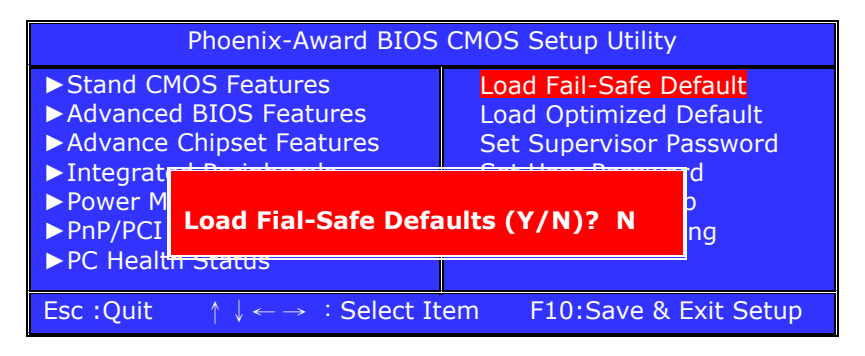

Pressing  $\mathbf{Y}'$  loads the BIOS default values for the most stable, minimal-performance system operations.

## 3.10 Load Optimized Defaults

When you press <Enter> on this item you get a confirmation dialog box with a message similar to:

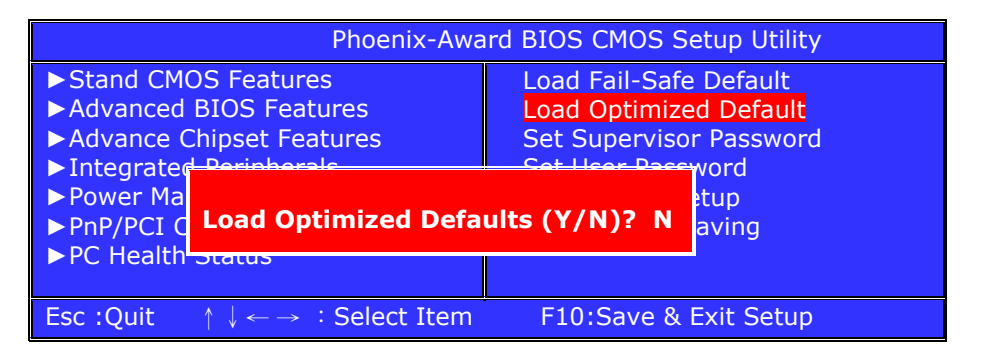

Pressing ` $\mathbf{Y}'$  loads the default values that are factory settings for optimal performance system operations.

## 3.11 Set Supervisor/User Password

You can set either supervisor or user password, or both of them. The differences between are: **Supervisor password:** can enter and change the options of the setup menus.

**User password:** just can only enter but do not have the right to change the options of the setup menus. When you select this function, the following message will appear at the center of the screen to assist you in creating a password.

| Phoenix-Award BIOS CMOS Setup Utility                                                                                                    |                                                                                                    |  |
|----------------------------------------------------------------------------------------------------|----------------------------------------------------------------------------------------------------|--|
| <ul> <li>Stand CMOS Features</li> <li>Advanced BIOS Features</li> <li>Advance Chipset Features</li> <li>Integrated Peripherals</li> <li>Power Management</li> </ul> | Load Fail-Safe Default<br>Load Optimized Default<br>Set Supervisor Password<br>Set User Password<br>Save & Exit Setun |  |
| <ul> <li>PnP/PCI Con Enter Password: thout Saving</li> <li>PC Health St</li> </ul>                                                                                  |                                                                                                    |  |
| Esc :Quit $\uparrow \downarrow \leftarrow \rightarrow$ : Select It                                                                                                  | em F10:Save & Exit Setup                                                                                              |  |

#### **ENTER PASSWORD:**

Type the password, up to eight characters in length, and press <Enter>. The password typed now will clear any previously entered password from CMOS memory. You will be asked to confirm the password. Type the password again and press <Enter>. You may also press <Esc> to abort the selection and not enter a password.

To disable a password, just press <Enter> when you are prompted to enter the password. A message will confirm the password will be disabled. Once the password is disabled, the system will boot and you can enter Setup freely.

|                                                                                                    | Phoenix-Award BIOS CMOS Setup Utility                   |                                                                                                  |                 |
|----------------------------------------------------------------------------------------------------|---------------------------------------------------------|--------------------------------------------------------------------------------------------------|-----------------|
| <ul> <li>Stand CMOS Features</li> <li>Advanced BIOS Features</li> <li>Advance Chipset Features</li> <li>Integrated Peripherals</li> </ul> |                                                         | Load Fail-Safe Default<br>Load Optimized Default<br>Set Supervisor Password<br>Set User Password |                 |
| Power Ma PASSWORD DISABLED!!! PnP/PCI Press any key to continue PC Health Status                                                          |                                                         |                                                                                                  |                 |
| Esc :Quit                                                                                                    | $\uparrow \downarrow \leftarrow \rightarrow$ : Select I | tem F10:Sa                                                                                       | ve & Exit Setup |

#### **PASSWORD DISABLED:**

When a password has been enabled, you will be prompted to enter it every time you try to enter Setup. This prevents an unauthorized person from changing any part of your system configuration.

Additionally, when a password is enabled, you can also require the BIOS to request a password every time your system is rebooted. This would prevent unauthorized use of your computer.

You determine when the password is required within the BIOS Features Setup Menu and its Security option. If the Security option is set to "System", the password will be required both at boot and at entry to Setup. If set to "Setup", prompting only occurs when trying to enter Setup.

## 3.12 Save & Exit Setup

Pressing <Enter> on this item asks for confirmation:

| Phoenix-Av                                                         | vard BIOS CMOS Setup Utility |
|--------------------------------------------------------------------|------------------------------|
| ► Stand CMOS Features                                              | Load Fail-Safe Default       |
| ► Advan                                                            | efault                       |
| ► Advan SAVE to CMOS and I                                         | EXIT (Y/N)? Y                |
| ►Integr                                                            |                              |
| Power Management                                                   | Save & Exit Setup            |
| PnP/PCI Configuration                                              | Exit Without Saving          |
| ► PC Health Status                                                 |                              |
| Esc :Quit $\uparrow \downarrow \leftarrow \rightarrow$ : Select It | em F10:Save & Exit Setup     |

Pressing "Y" stores the selections made in the menus in CMOS – a special section of memory that stays on after you turn your system off. The next time you boot your computer, the BIOS configures your system according to the Setup selections stored in CMOS. After saving the values the system is restarted again.

## 3.13 Exit Without Saving

Pressing <Enter> on this item asks for confirmation:

| Phoenix-Award BIOS CMOS Setup                 |                                                       |               |              |
|-----------------------------------------------|-------------------------------------------------------|---------------|--------------|
| Utility                                       |                                                       |               |              |
| ► Stand CMOS Features Load Fail-Safe Default  |                                                       | )efault       |              |
|                                               | Advanced BIOS Features Load Optimized Default         |               | Default      |
|                                               |                                                       |               | rassworu     |
|                                               | Quit Without Sa                                       | ving (Y/N)? N |              |
| PnP/PCI Configuration     Exit Without Saving |                                                       |               |              |
| ► PC Health Status                            |                                                       |               |              |
| Esc :Quit                                     | $\uparrow \downarrow \leftarrow \rightarrow$ : Select | Item F10:Save | & Exit Setup |

This allows you to exit Setup without storing in CMOS any change. The previous selections remain in effect. This exits the Setup utility and restarts your computer.

# Appendix

| AC Power Adapter                      | 84     |
|---------------------------------------|--------|
| I/O Port Address Map                  | 85     |
| Interrupt Request Lines (IRQ)         | 86     |
| POST Beep                             | 87     |
| Resistive Touchscreen Option          | 88-94  |
| TR-LCD1900-ITX-DA Mechanical Drawings | 95-107 |

## AC Power Adapter

Below is the AC power adapter for the TR-LCD1900-ITX-DA industrial computer. A 6' HP style power cord is included.

Other voltages that are available for this system are: 12V, 24V, 48V, 125V and 250V DC.

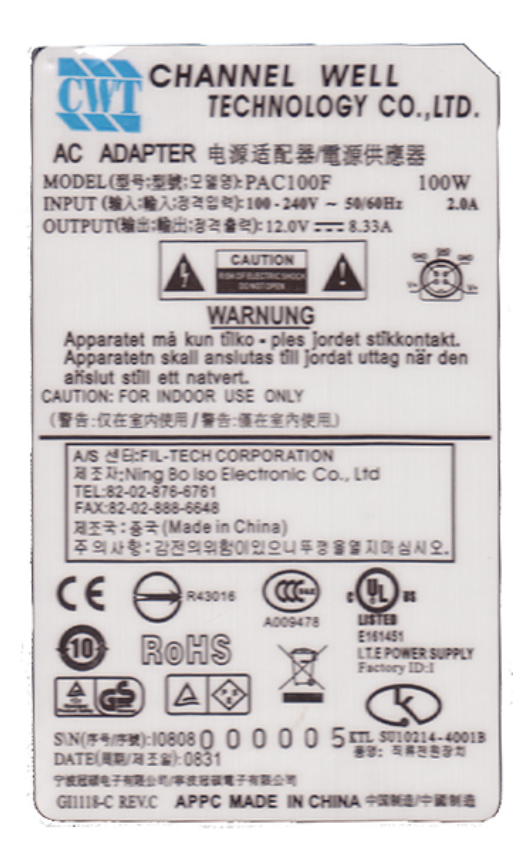

## A. I/O Port Address Map

Each peripheral device in the system is assigned a set of I/O port addresses which also becomes the identity of the device. There is a total of 1K port address space available. The following table lists the I/O port addresses used on the Industrial CPU Card.

| Address     | Device Description                 |
|-------------|------------------------------------|
| 000h - 01Fh | DMA Controller #1                  |
| 020h - 03Fh | Interrupt Controller #1            |
| 040h - 05Fh | Timer                              |
| 060h - 06Fh | Keyboard Controller                |
| 070h - 07Fh | Real Time Clock, NMI               |
| 080h - 09Fh | DMA Page Register                  |
| 0A0h - 0BFh | Interrupt Controller #2            |
| 0C0h - 0DFh | DMA Controller #2                  |
| 0F0h        | Clear Math Coprocessor Busy Signal |
| 0F1h        | Reset Math Coprocessor             |
| 1F0h - 1F7h | IDE Interface                      |
| 278 - 27F   | Parallel Port #2(LPT2)             |
| 2F8h - 2FFh | Serial Port #2(COM2)               |
| 2B0 - 2DF   | Graphics adapter Controller        |
| 378h - 3FFh | Parallel Port #1(LPT1)             |
| 360 - 36F   | Network Ports                      |
| 3B0 - 3BF   | Monochrome & Printer adapter       |
| 3C0 - 3CF   | EGA adapter                        |
| 3D0 - 3DF   | CGA adapter                        |
| 3F0h - 3F7h | Floppy Disk Controller             |
| 3F8h - 3FFh | Serial Port #1(COM1)               |

## B. Interrupt Request Lines (IRQ)

There are a total of 15 IRQ lines available on the Industrial CPU Card. Peripheral devices use interrupt request lines to notify CPU for the service required. The following table shows the IRQ used by the devices on the Industrial CPU Card.

| Level | Function                       |
|-------|--------------------------------|
| IRQ0  | System Timer Output            |
| IRQ1  | Keyboard                       |
| IRQ2  | Interrupt Cascade              |
| IRQ3  | Serial Port #2                 |
| IRQ4  | Serial Port #1                 |
| IRQ5  | Reserved                       |
| IRQ6  | Floppy Disk Controller         |
| IRQ7  | Parallel Port #1               |
| IRQ8  | Real Time Clock                |
| IRQ9  | Software Redirected to Int 0Ah |
| IRQ10 | Reserved                       |
| IRQ11 | Reserved                       |
| IRQ12 | PS/2 Mouse                     |
| IRQ13 | 80287                          |
| IRQ14 | Primary IDE                    |
| IRQ15 | Secondary IDE                  |

## C. POST Beep

Currently there are two kinds of beep codes in BIOS. This code indicates that a **video error** has occurred and the BIOS cannot initialize the video screen to display any additional information.

This beep code consists of a single long beep followed by two short beeps.

The other code indicates that your **DRAM error** has occurred.

This beep code consists of a single long beep repeatedly.

## **Resistive Touchscreen Option**

#### **USB** Controller Driver Installation

All Windows drivers are included on the Transduction **TR-LCD1900-ITX-DA** 5-wire Touchscreen Drivers CD along with Troubleshooting. *NOTE:* For Win XP and 2000 you MUST logon with administrator's password.

**TouchKit** software on the driver CD has the required drivers and the utility for toggling between left and right mouse buttons and configuration support. These will all be installed when Setup.exe is run from the CD.

#### For Windows 2000/XP/Windows 7

#### **NOTE: Download USB Touch Screen Driver For Windows 2K/XP/7**

When the New Hardware Found message comes up, choose **Cancel**. Run the **Setup.exe** program from the driver CD.

Please note that the touch screen controller in the TR-LCD1900-ITX-DA is **USB** and follow the prompts accordingly.

Windows will copy the files to your hard drive and setup will be complete. (Windows XP will give a warning message about the TouchKit Controller certification, press **Continue** anyway.)

Please reboot your computer.

Windows will now find the device automatically and it will be listed in the Device Manager as: *TouchKit USB Controller*.

#### **TouchKit Software**

There are five property pages:

1. **GENERAL**: Language selection, add/remove devices, 4-point Calibration, Draw Test and Advanced

#### 4 pts Cal

Choose to calibrate your screen by touching the blinking symbol on the panel until you get a beep or it stops blinking

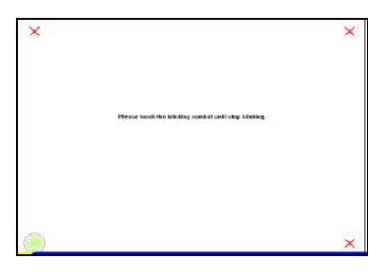

#### **Draw Test**

Test the drawing position in relation to the display screen to verify panel linearity, calibration capability and drawing line quality.

#### Advanced

A 25 Point calibration utility for the touch sensor.

Press Clear to clear previous calibration records.

Press **25 pts Cal** to do 25 point calibration by touching the blinking symbol on the panel until you get a beep or it stops blinking. After calibration, the new record will overwrite the old one.

| × | ×        | ×                          | ×             | × |
|---|----------|----------------------------|---------------|---|
| × | ×        | ×                          | ×             | × |
|   | Phone be | ah da bilaing nyakaturik a | op trimiting. |   |
| × | ×        | ×                          | ×             | × |
| × | ×        | ×                          | ×             | × |
|   | ×        | ×                          | ×             | × |

2. SETTING: Sound, Mouse Mode and Double Click Adjustment

#### Sound

| found<br><sup>(*</sup> <u>No Joural</u><br><sup>(*</sup> Jouch Down<br>(* Lift Op | Beginnery<br>@ |
|-----------------------------------------------------------------------------------|----------------|
| House Mode<br>Mouse Batton<br>Mouse Node                                          | Dysion 5       |
| Double Clink Speed<br>Skreve                                                      | Poter          |
| Double Clark Area                                                                 | _   lare       |

#### No Sound

Choose to make no sound when panel is touched.

#### **Touch Down**

Beep will sound when panel is touched.

#### Lift Up

The system will not make any sound until finger leaves the touch panel.

#### Frequency

Sound frequency, drag the cursor from left to right = low to high.

#### Duration

Sound duration, drag the cursor from left to right = short to long.

#### **Mouse Mode** The **Mouse Mode** provides users different operating options.

| and then           | Frequency   |
|--------------------|-------------|
| · Bo Sental        | �           |
| ( louch Down       | Destion     |
| C LINOp            |             |
| Moose Mode         |             |
| Morse Batton       | Option 5    |
|                    |             |
| Mous Node          | Nonnal Mole |
| Double Clink Speed |             |
| Skrawr -           | Pater       |
|                    |             |
| Double Clark Area  |             |
| Secider -          | Lagar       |

#### **Mouse Button**

Click it to **show/hide** *Touch Tray* on the right bottom corner of the desktop. Users can choose show or hide *Touch Tray* from the mouse icon in the taskbar.

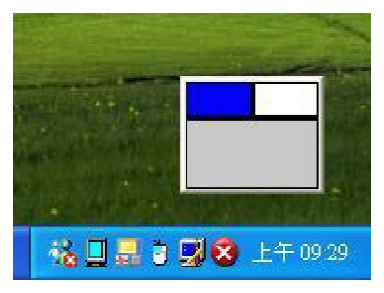

Change **right/left** button by clicking the upper small rectangular box of *Touch Tray*. Blue area indicates which button has been selected.

#### Shutdown utility

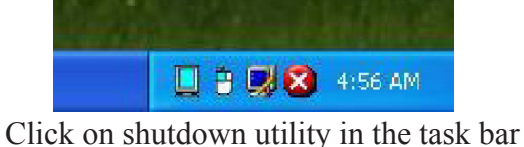

| ihutdown Utility |          |
|------------------|----------|
| Standby          | Shutdown |
| Reboot           | Cancel   |
| E                | ×it      |
|                  |          |

Shutdown utility dialog

There are five modes in shutdown utility:

[Standby] to enter standby mode that saves power consumption.
[Shutdown] to turn off PC.
[Reboot] to restart PC.
[Cancel] to escape from the Shutdown utility dialog.
[Exit] to disable the Shutdown utility.

#### Please note that Windows NT does not support this function.

#### **Mouse Mode**

There are three mouse modes:

[Normal Mode]
Provides all the mouse functions, including the dragging function.
[Click on Touch]
Click action is executed as soon as panel is touched.
[Click on Release]
Click action will not be executed until finger leaves the panel.

#### Option

*Touchkit* provides an option for advanced Mouse Emulation setting. When the **Option** button is pressed, a setting property sheet will pop up. **Support Constant Touch** and **Support Auto Right Button** check boxes are shown in the property sheet to

enable/disable constant touch and Auto right button support.

| IF Support Cor<br>IF Support Aut | ntaal Iouch<br>9 Right Dutten |       |
|----------------------------------|-------------------------------|-------|
| Smaller                          | Bango 10 Fixel                | Lerge |
| Smaller                          | Time 1.0 Zec                  | Large |
|                                  |                               |       |
|                                  |                               |       |

#### **Constant Touch**

Enable **Constant Touch** to force driver to stop reporting touch points when movement is slight. You will see a stabilized cursor instead of a chattering cursor when users touch the same point. Eliminates unwanted noise.

#### **Auto Right Button**

Enable **Auto Right Button** to force driver to report a **right click mouse event** to OS when users lift up from a **constant touch**. You no longer need to touch the **right button** in the touchtray to activate a right click. This makes it easier to right click.

#### **Cursor Visibility**

Cursor visibility function allows the cursor to be hidden.

Go to **Start / Control Panel / Mouse / Pointers / Scheme**, and choose **TouchKit Hide Cursor.** Press **[Apply]** to make the setting change, and press **[OK]** to escape the property page.

#### **Double Click Adjustment**

| @ No Zennel        | Frequency      | 4      |
|--------------------|----------------|--------|
| C LiftDe           | Durstica       |        |
|                    | 5 <u>1</u> - 5 |        |
| Moose Made         |                | 1 5    |
| Mouse Batton       | Option         |        |
| Mous Note          | Bound Note     |        |
| Double Clink Speed |                |        |
| Elzen -            |                | Factor |
| Double Click Area  |                |        |
| Tender -           | L [ ]          | Lugar  |

#### **Double Click Speed**

Double Click Speed is the double click response time for the Windows system. Users can adjust the speed for easy double click by touch panel.

#### **Double Click Area**

Each individual touch has its own touch tolerance. If the Double Click Area is set to **<Smaller>**, the panel will be very sensitive about micro-movements when you want to fix on a point. If set to **<Larger>**, larger touch point movement is tolerated when you want to point at a fixed position.

## 3. EDGE COEFFICIENT: Edge compensation for Top, Bottom, Left, Right, X Axis and Y

Axis

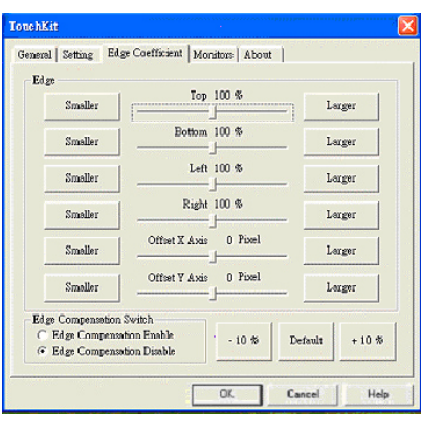

If it is difficult to touch items at the edges of the touch panel, you can adjust the edges of the screen image.

#### Тор

If you set the Edge to **Smaller**>, TouchKit will reduce the horizontal position of the top edge. If you set the Edge to **Larger**>, TouchKit will extend the horizontal position of the top edge.

#### Bottom

If you set the Edge to **Smaller>**, TouchKit will reduce the horizontal position of the bottom edge. If you set the Edge to **Larger>**, TouchKit will extend the horizontal position of the bottom edge.

#### Left

If you set the Edge to **<Smaller>**, TouchKit will reduce the vertical position of the left edge. If you set the Edge to **<Larger>**, TouchKit will extend the vertical position of the left edge.

#### Right

If you set the Edge to **<Smaller>**, TouchKit will reduce the vertical position of the right edge. If you set the Edge to **<Larger>**, TouchKit will extend the vertical position of the right edge.

In some cases, the cursor will be behind the finger when you touch the panel. If you cannot see the cursor, you can set the X Axis or Y Axis to move the cursor.

#### **Offset X Axis**

If you set the Offset X Axis to **<Smaller>**, cursor will be moved one pixel to the left of the X Axis. If you set the Offset X Axis to **<Larger>**, cursor will be moved one pixel to the right of the X Axis.

#### **Offset Y Axis**

If you set the Offset Y Axis to **<Smaller>**, cursor will be moved one pixel above the Y Axis. If you set the Offset Y Axis to **<Larger>**, cursor will be moved one pixel below the Y Axis.

| Semeral Setting Edg                  | e Coefficient   Moi   | nitors About | 1               |
|--------------------------------------|-----------------------|--------------|-----------------|
| Edge                                 |                       | 100.0        |                 |
| Smaller                              | 10p                   | 100 %        | Larger          |
| Smaller                              | Bottom                | 100 %        | Larger          |
| Smaller                              | Left                  | 100 %        | Larger          |
| Smaller                              | Right                 | 100 %        | Larger          |
| Smeller                              | Offset X Axis         | 0 Pixel      | Lerger          |
| Smeller                              | Offset Y Axis         | 0 Pixel      | Largar          |
| Edge Compensation<br>C Edge Compensa | Switch<br>tion Enable | . 10.45      | Default + 10 fb |
| @ Edge Compense                      | tion Disable          | - 10 %       | Delaur +10 W    |

#### **Edge Compensation Switch**

Use the +10% and -10% button to adjust. If you press the +10% button, the top, bottom, left and right edges will extend 10%, and the cursor will be moved 10 pixels from the X and Y Axis to the right and top. If you press the -10% button, the top, bottom, left and right edges will contract 10%, and cursor will be moved 10 pixels from the X and Y Axis to the left and bottom.

Choose the **Default button** to restore the default settings.

4. **MONITORS**: Multiple Monitors, Split Monitor

#### **Multiple Monitors**

To configure the mapping relationship between the monitors and the touch panels, select the monitor page as below.

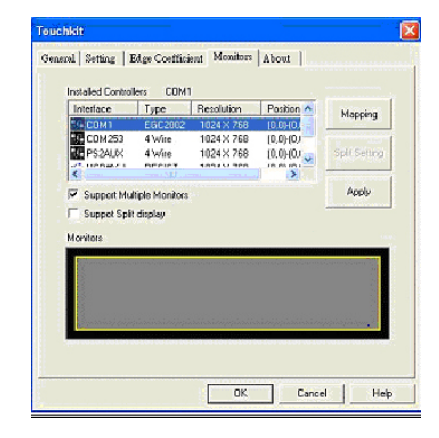

Set the check box (Use Multiple Monitors) to enable multiple monitors mapping. Unchecking this box will disable multiple-monitor configuration, and all of the touch panel controllers will be mapped to the primary monitor. The gray shadow area is the monitor mapped to the selected controller/panel. The button [Mapping] is used to find the mapping relationships between the monitors and touch panel controllers. Press [Mapping] and the software will guide you to touch the corresponding monitor to obtain the mapping relationship.

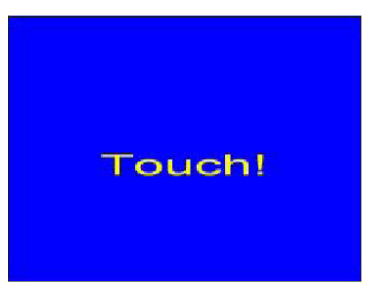

After completing monitor mapping, Press [Apply] to apply the mapping relationship.

#### **Split Monitors**

To use the Split Monitor function, you need to select which controller you want to launch this function, then check the Multiple Monitors box and Split Monitor at the same time as shown below. Press the **[Split Monitor]** button to set up the active area.

| Adapter Resoluti<br>Current Resoluti | on<br>1024×768 | Upper Hall |
|--------------------------------------|----------------|------------|
| Panel Pesitian                       |                | Left Half  |
| Lett 🔲                               | Plate P        | Quarter    |
| Тар 🔲                                | Ballan P       | Clear      |

It shows the current resolution of the display and you can set the active area by inputting the value or use the default button **[Upper Half]**, **[Left Half]** or **[Quarter]**. The default value of panel resolution should be full screen as Left: 0, Right: 0, Top: 0 and Bottom: 0.

5. ABOUT: General information about TouchKit.

#### **Uninstalling TouchKit**

To uninstall, use the TouchKit/Uninstall from the Programs menu on the Start button.

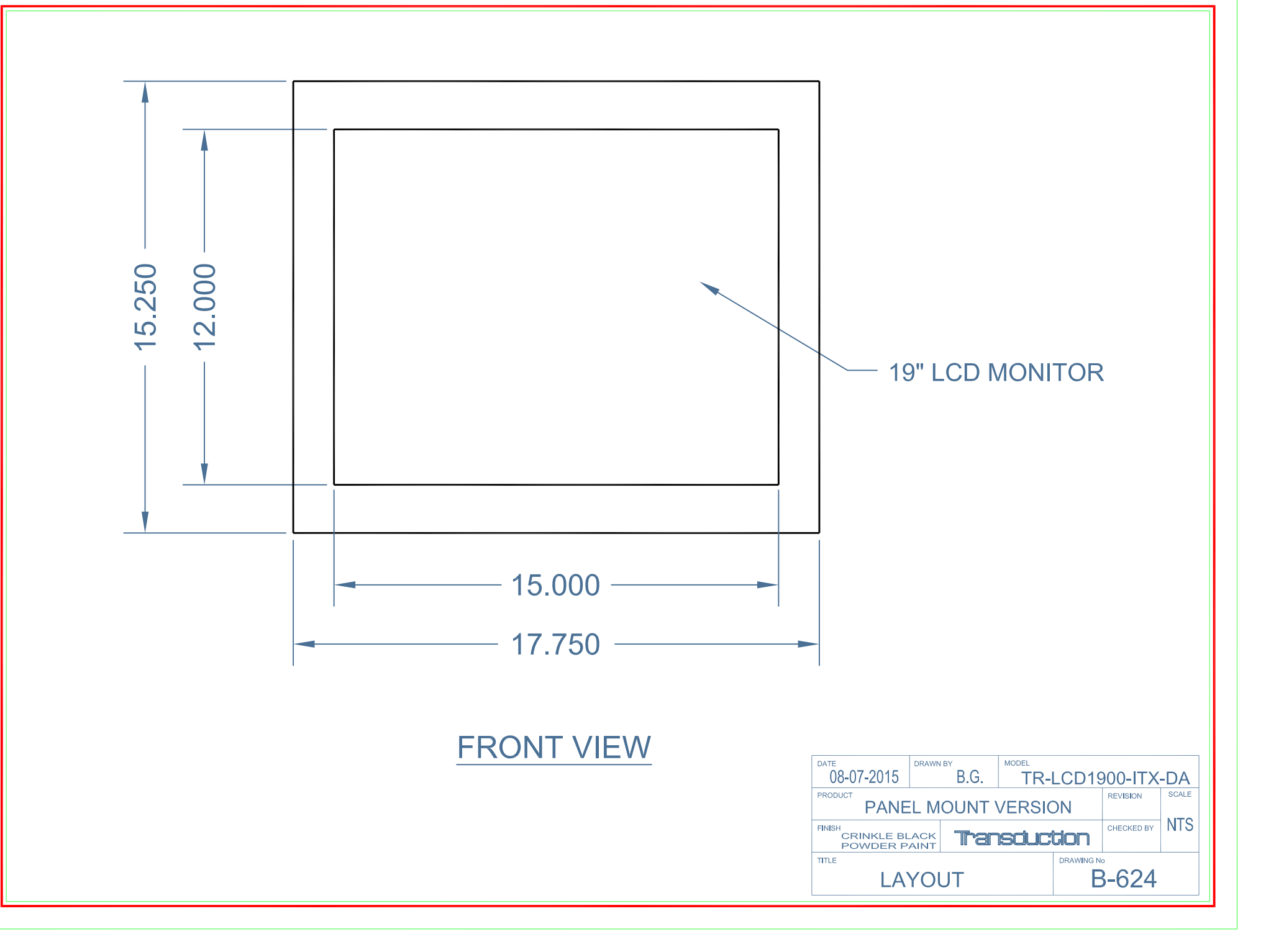

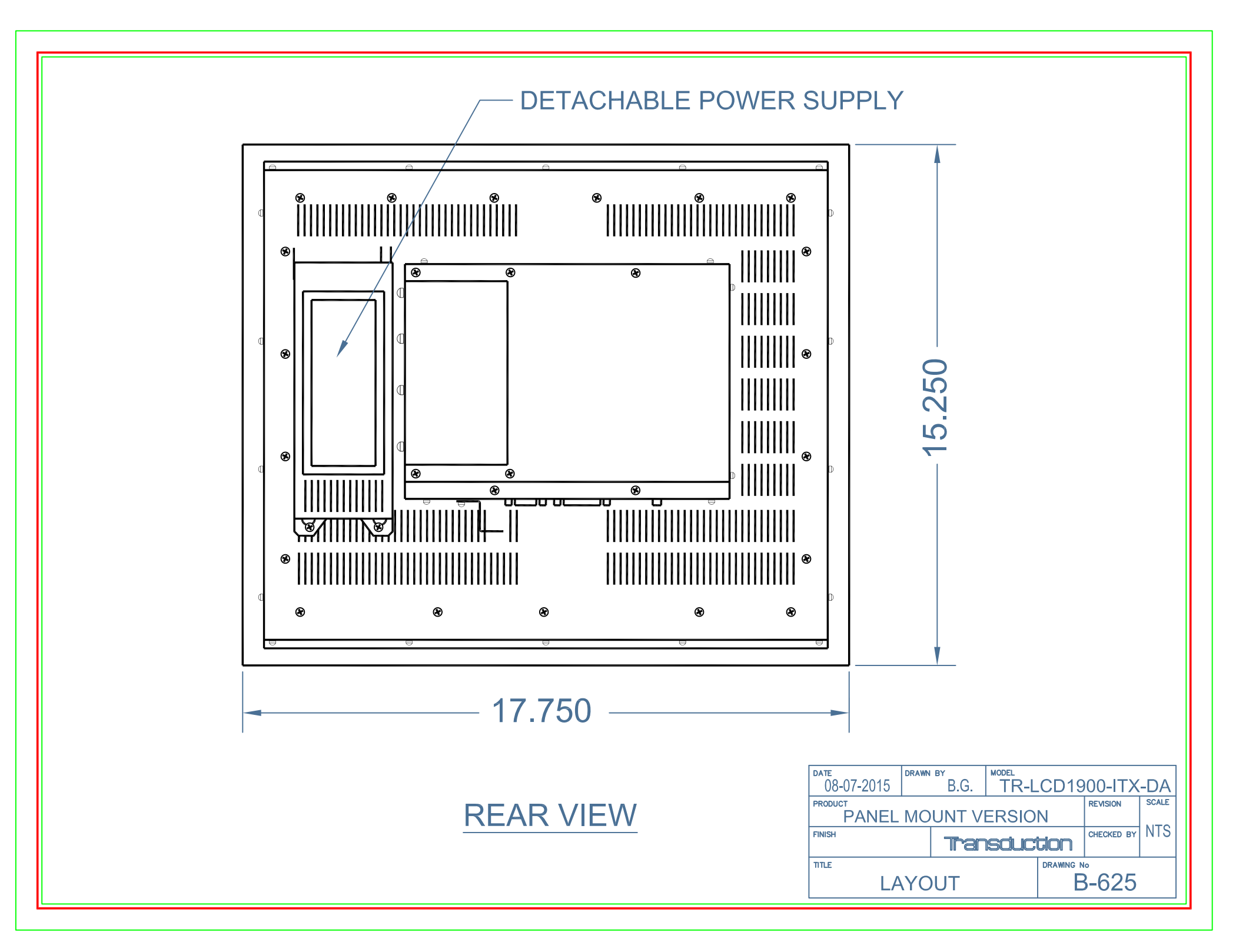

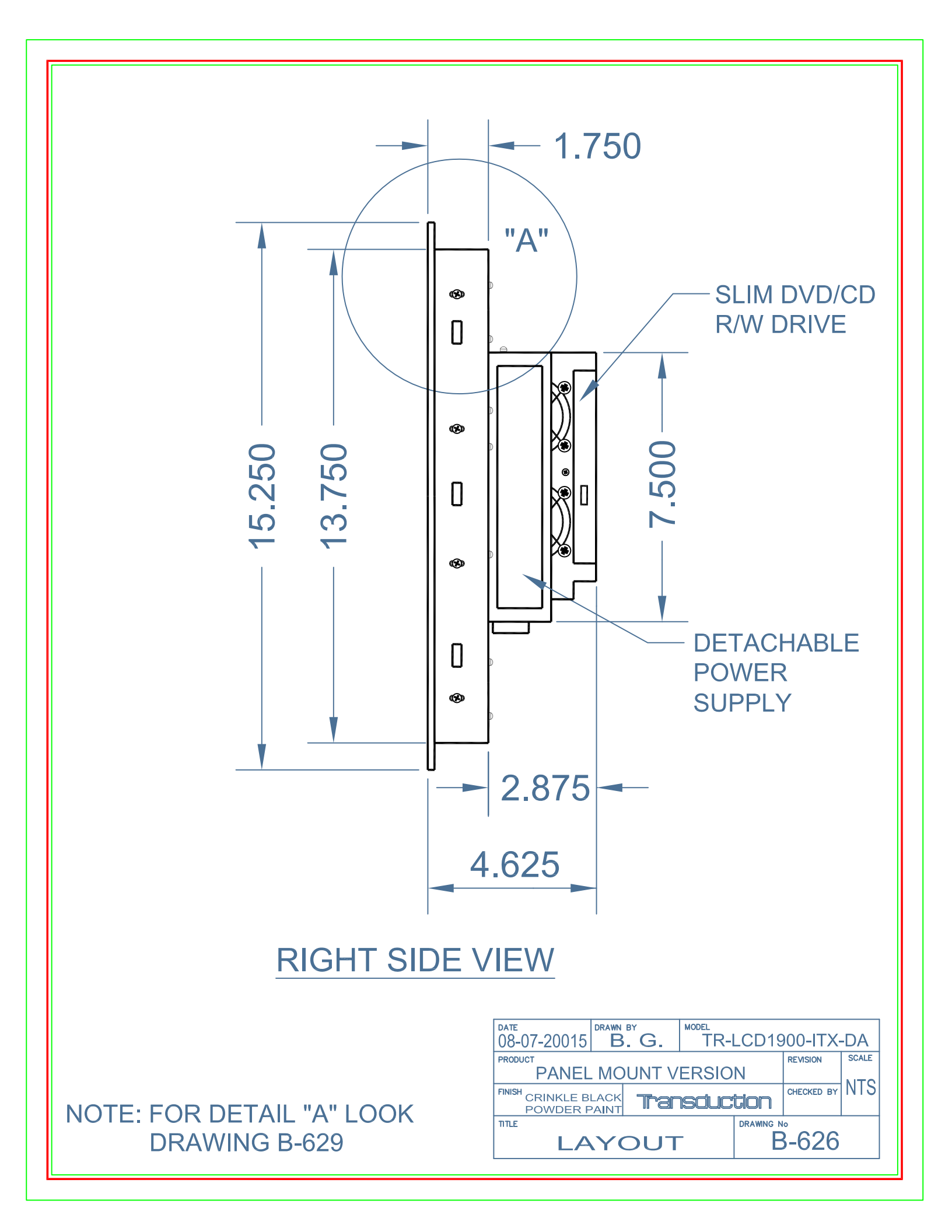

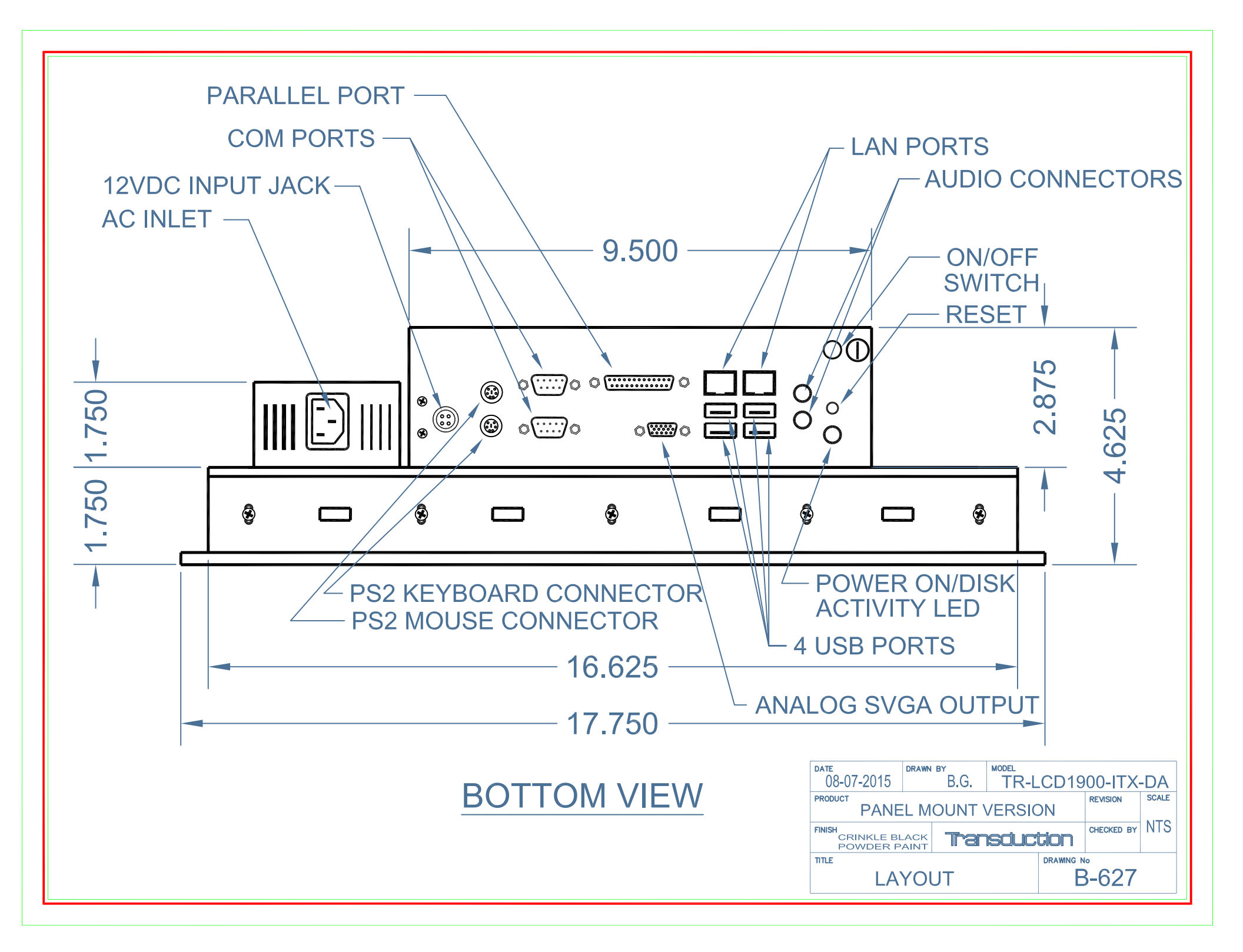

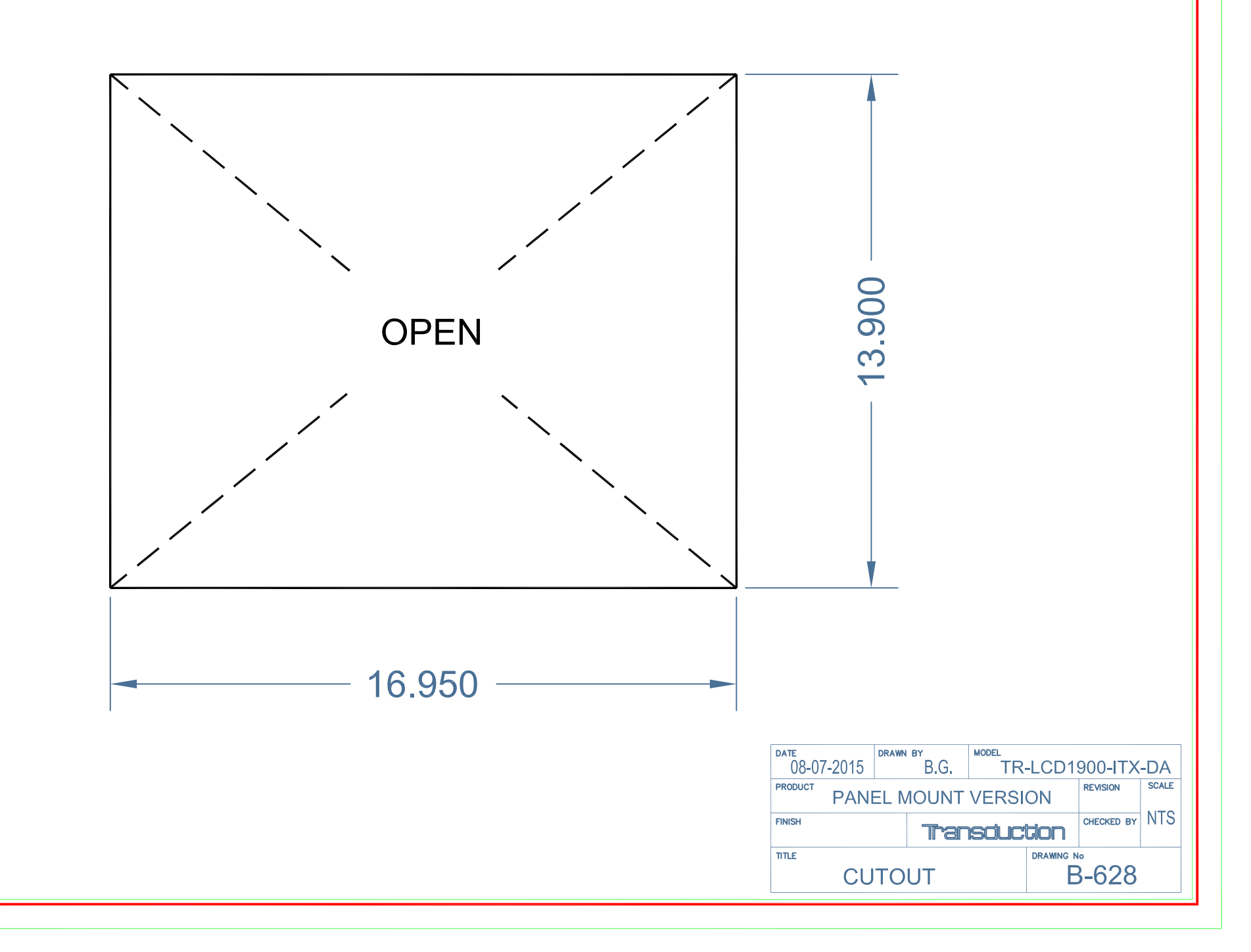

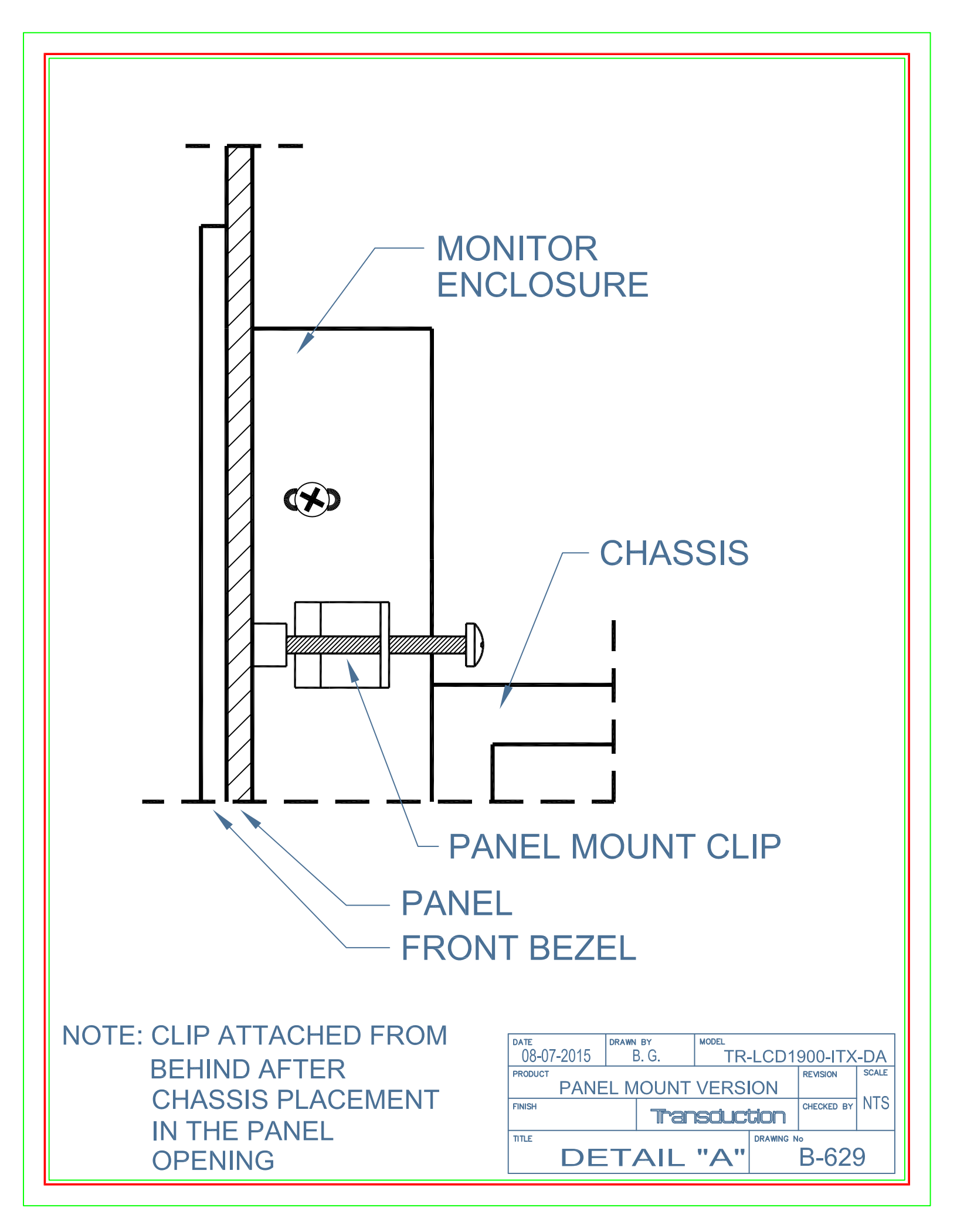

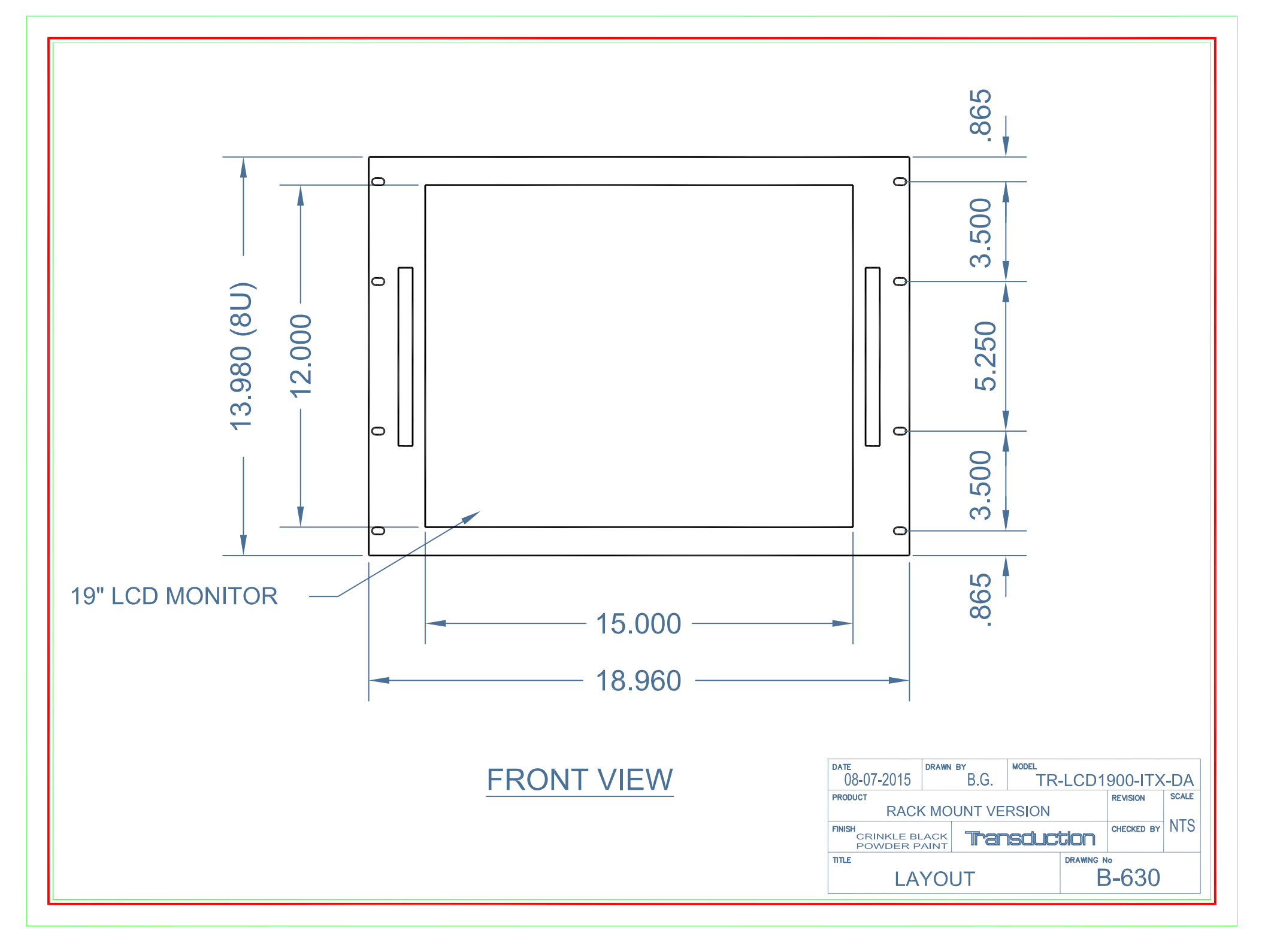

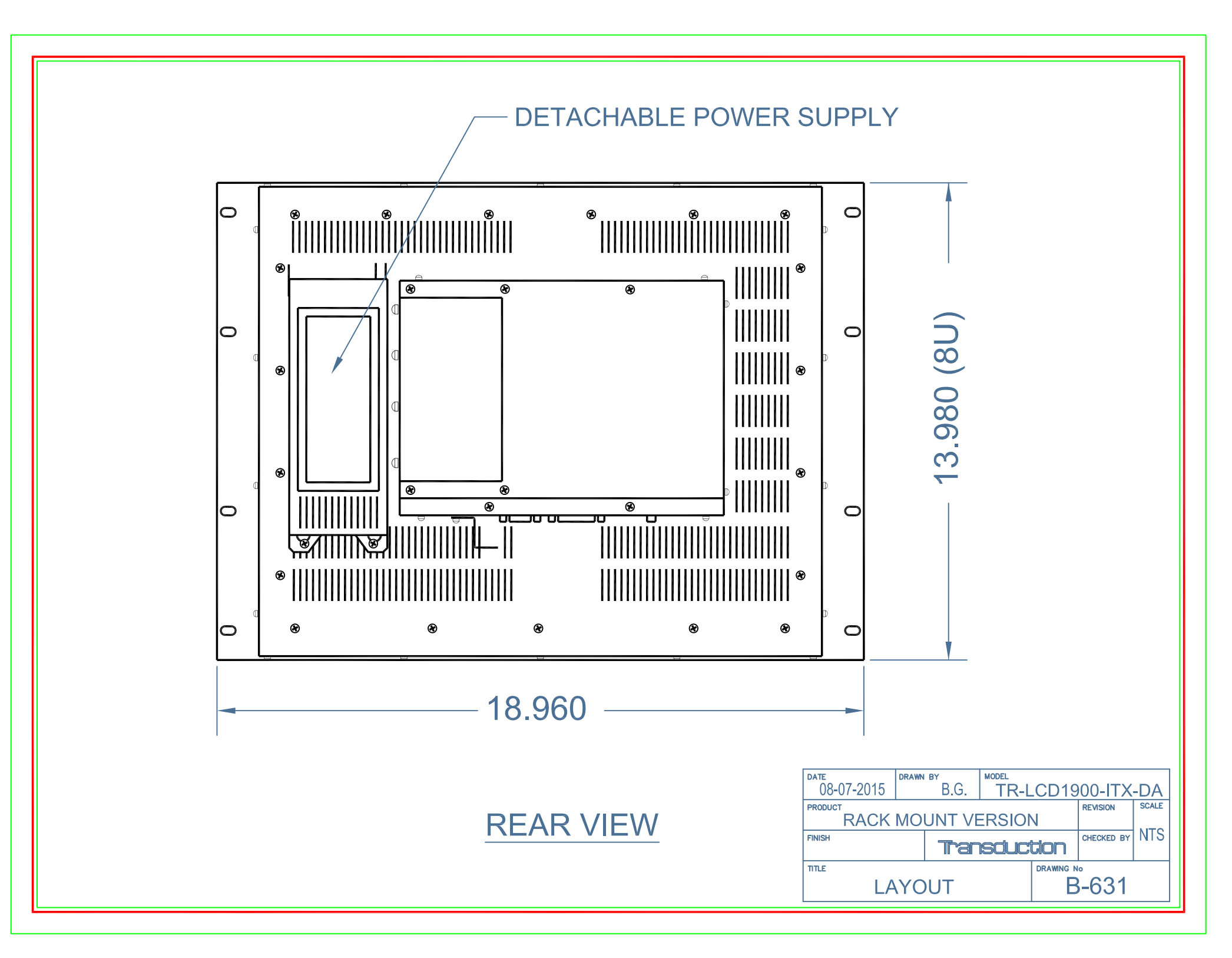

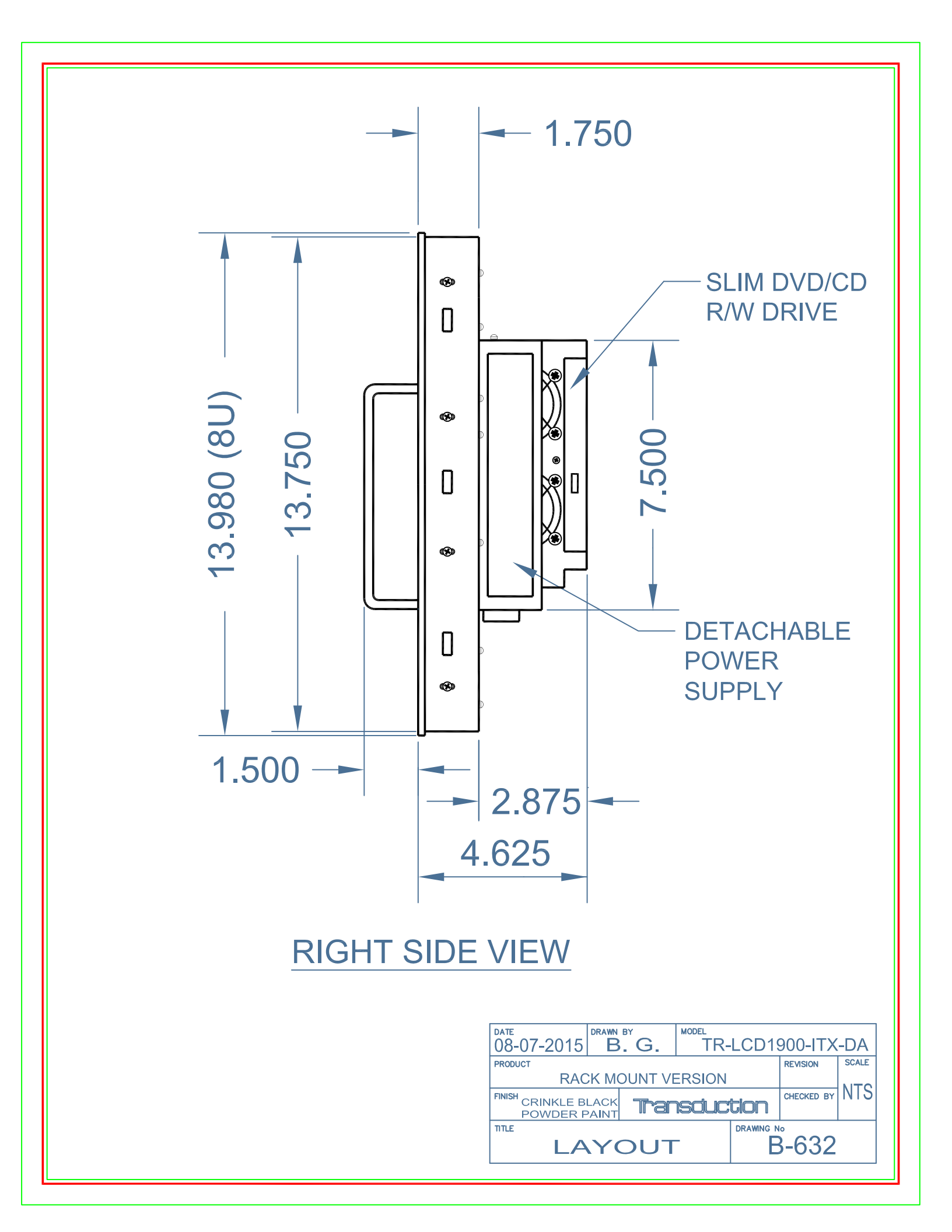

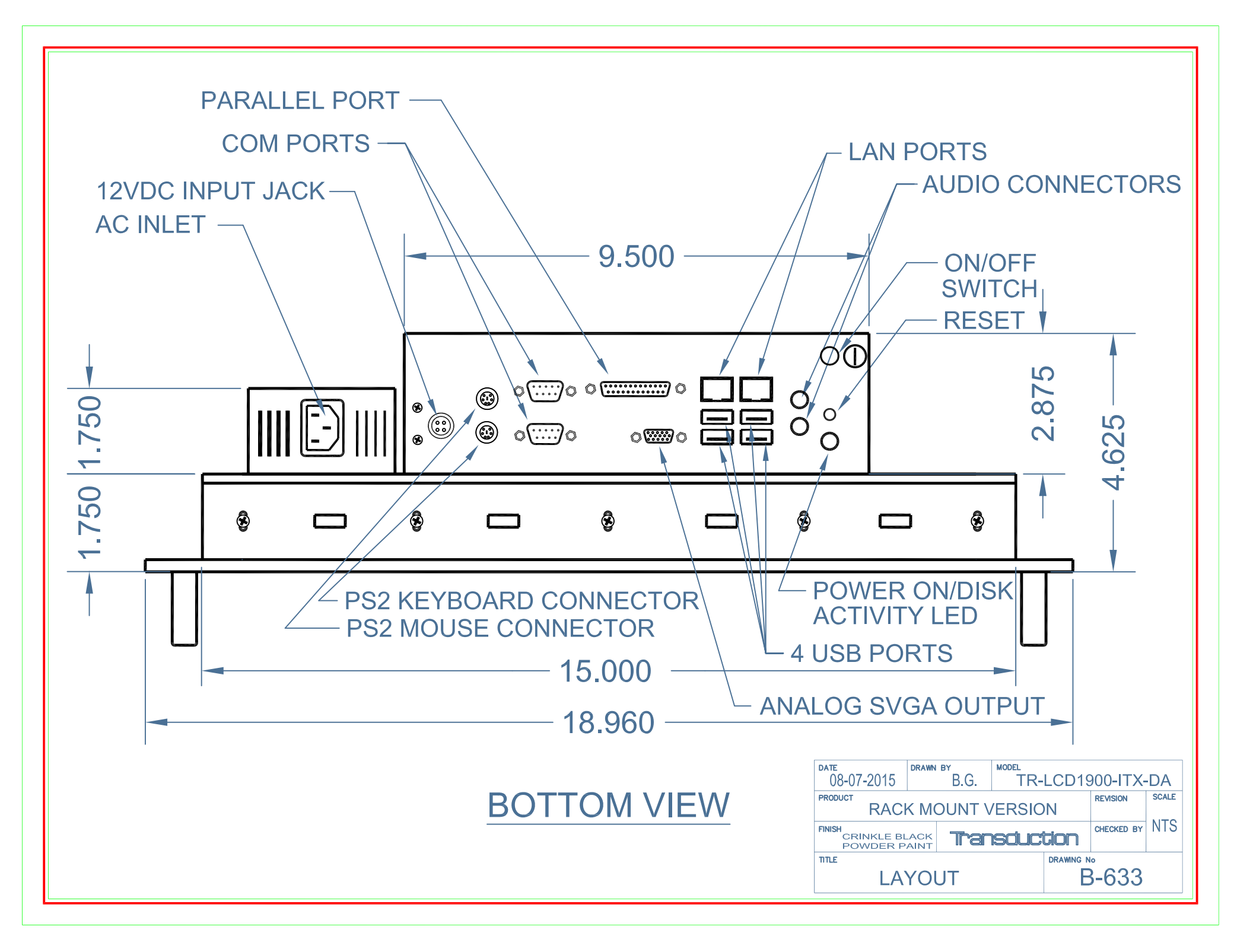

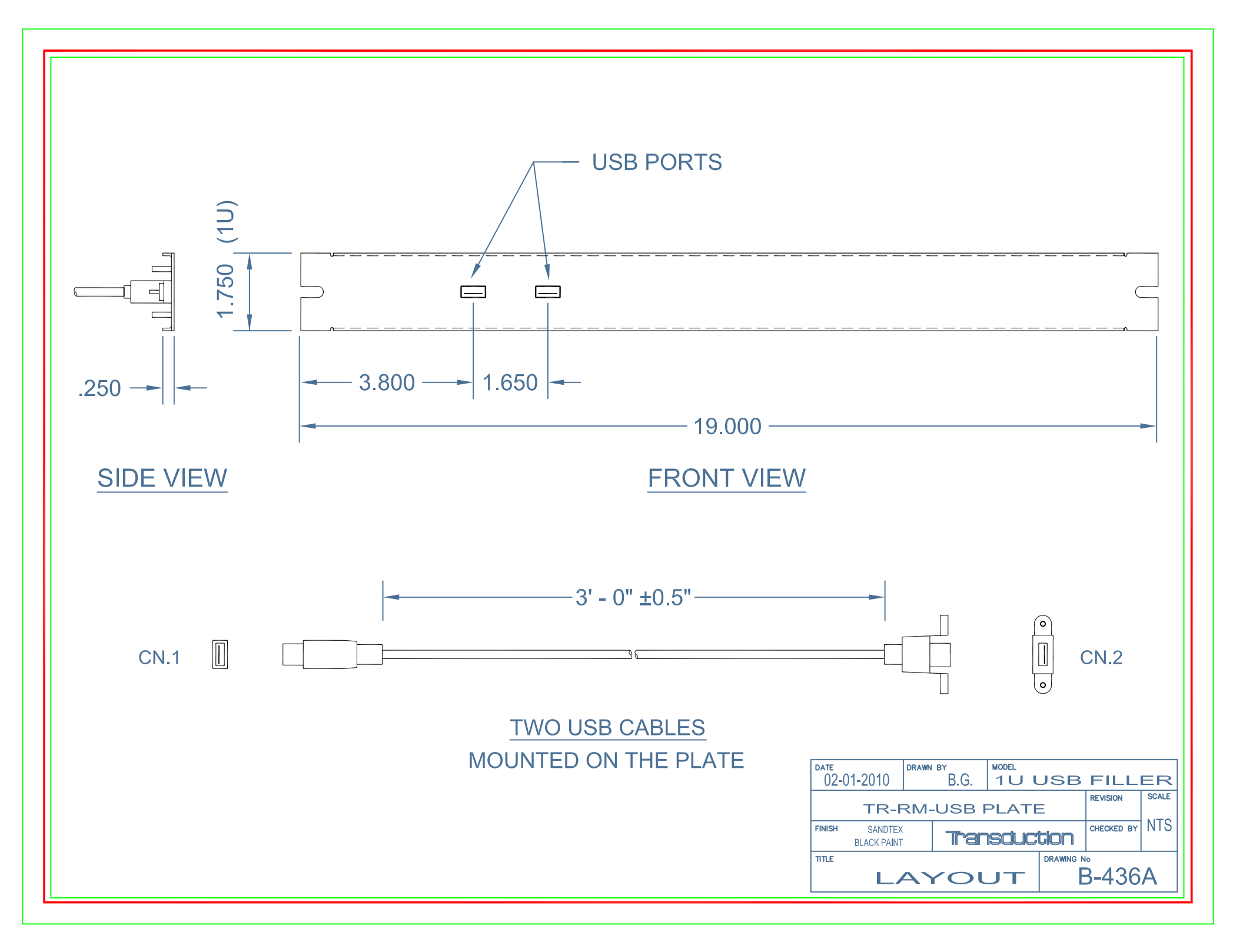

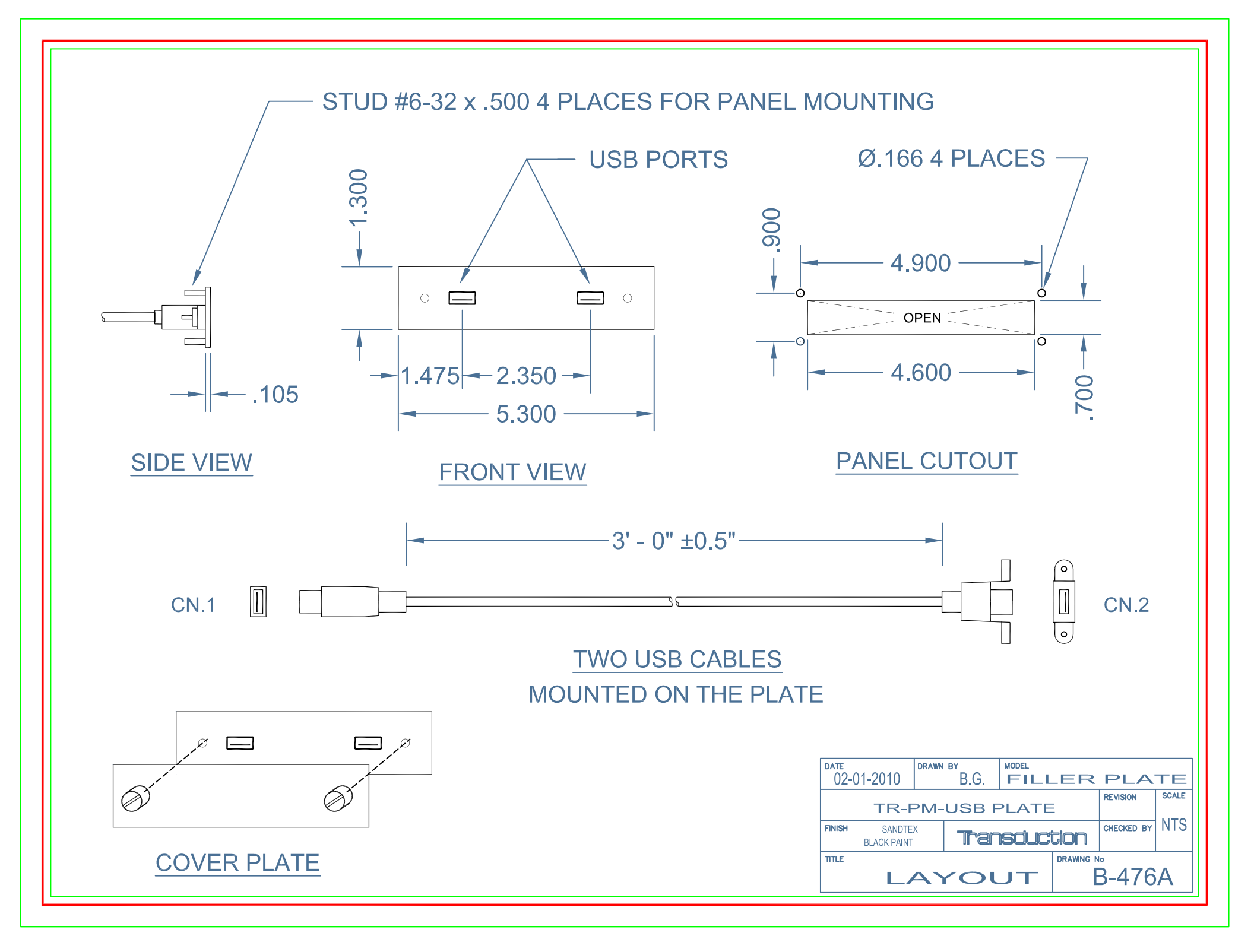